# 2016 Elite Engineers Webinar Series

MIDAS

### Pushover Analysis of a Torsionally Eccentric Cellular Abutment

Date 11/03/2016 3 PM – 4 PM Eastern Time

Today's Presenter: Jon Emenheiser, PE

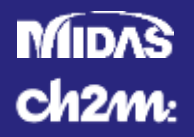

# **Copyright Materials**

This presentation is protected by US and International Copyright laws.

Reproduction, distribution, display and use of the presentation without written permission of the speaker is prohibited.

© Midasoft Inc., 2016

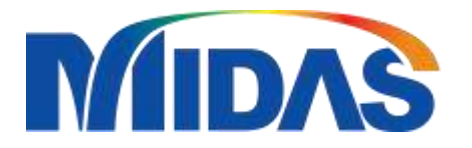

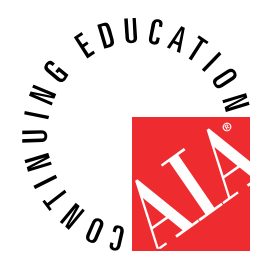

#### MIDAS Ch2m:

### **Presentation Outline**

- Project Overview
- Superstructure Analysis
- Substructure Analysis
  - Substructure Model
  - Elastic Analysis
  - Inelastic Analysis
- Pushover Analysis in Midas Civil 3D
  - Elastic Model
  - General Section Designer
  - Pushover Analysis
- Result Comparisons
- Shear Design of Column and Element Detailing

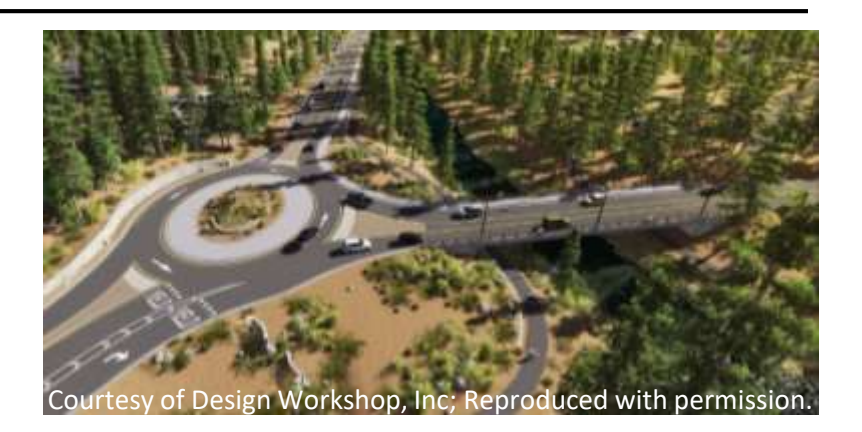

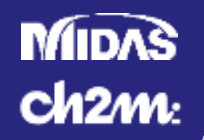

### **Presentation Overview**

- Presentation Objectives
  - Develop understanding of:
    - Modeling Techniques
    - Inelastic Analysis
    - Midas General Section Designer
    - Midas Civil 3D Pushover Analysis
- Limitations of Presentation
  - Presentation will not:
    - Discuss foundation bearing and sliding capacity
    - Explain all theory behind topics
    - Provide all steps required to use software
    - Provide algorithms used for calculations

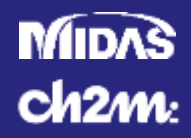

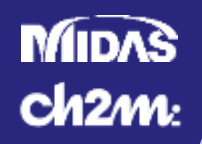

- Led by Central Federal Lands
- Funded by Federal Lands Access Program
- Project Location
  - Tahoe National Forest
  - Placer County, CA
  - Tahoe City, CA

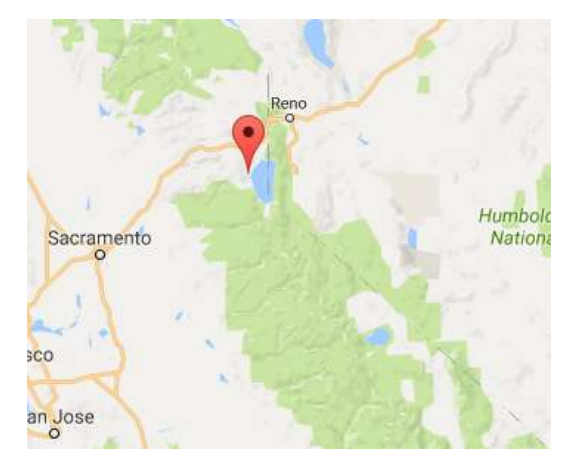

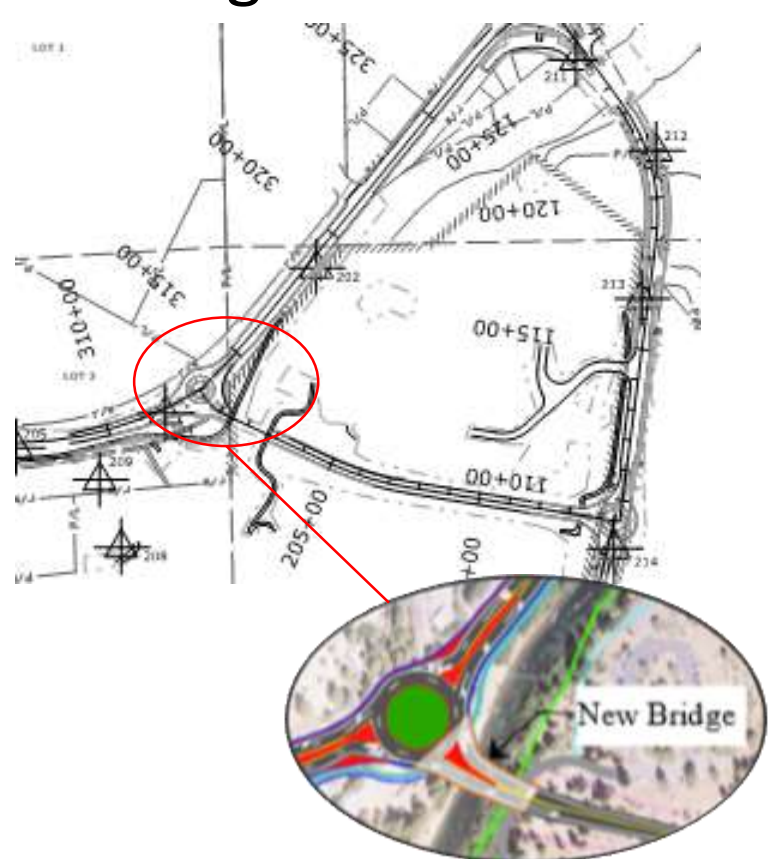

#### MIDAS ch2m:

- Structure Selection
  - Original Structure
    - Three Spans
    - Deep Foundations
    - Complicated Geometry
  - Revised Design
    - Single Main Span
    - Shallow Foundations
    - Square Geometry

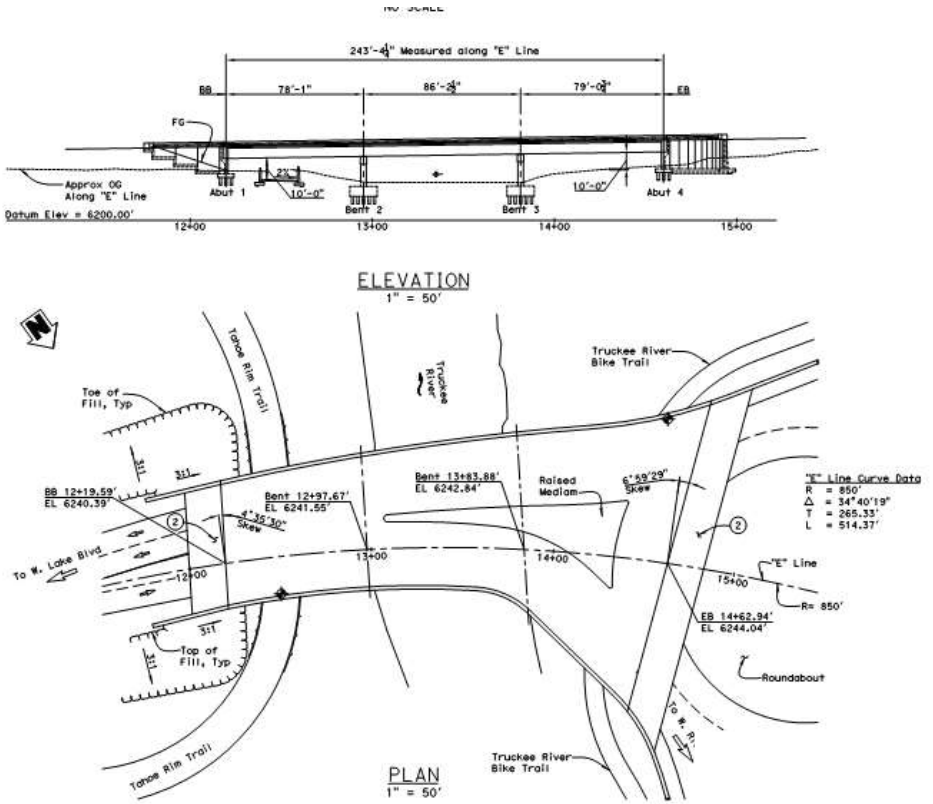

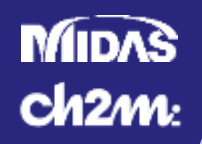

- Truckee River Bridge
- Bridge Description
  - 119'-0" Simple Span Decked Bulb Tee Girder
  - 14'-0" Cellular Abutments
    - Retaining wall toward Embankment
    - Columns toward River

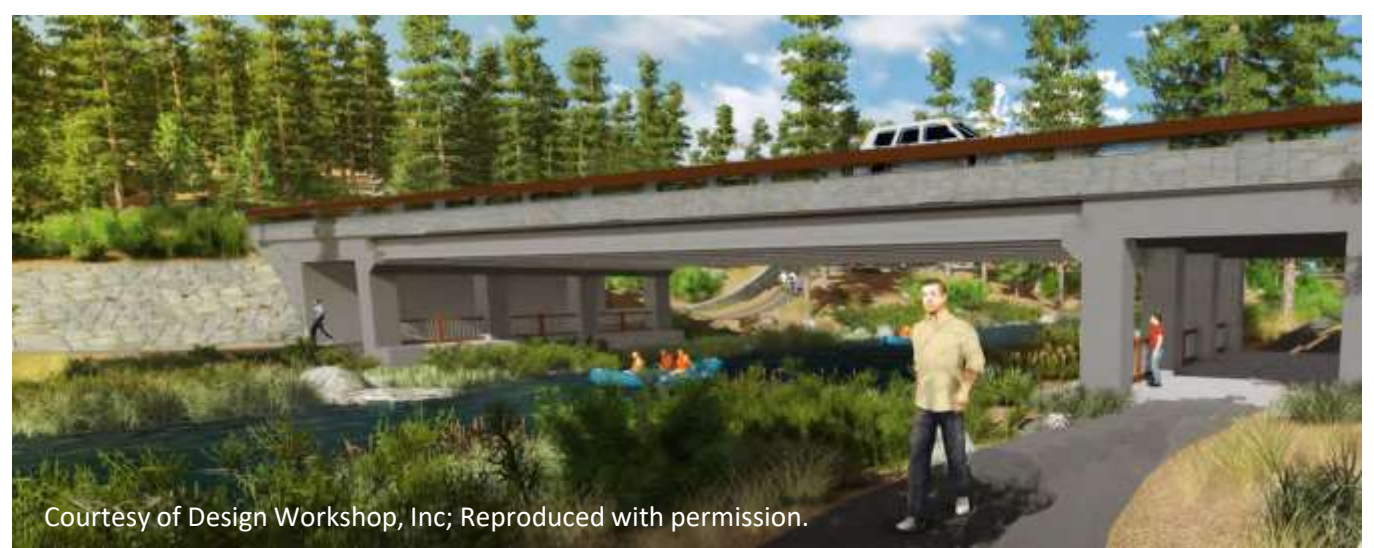

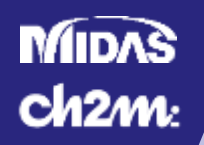

### **Project Overview**

### Bridge Elevation

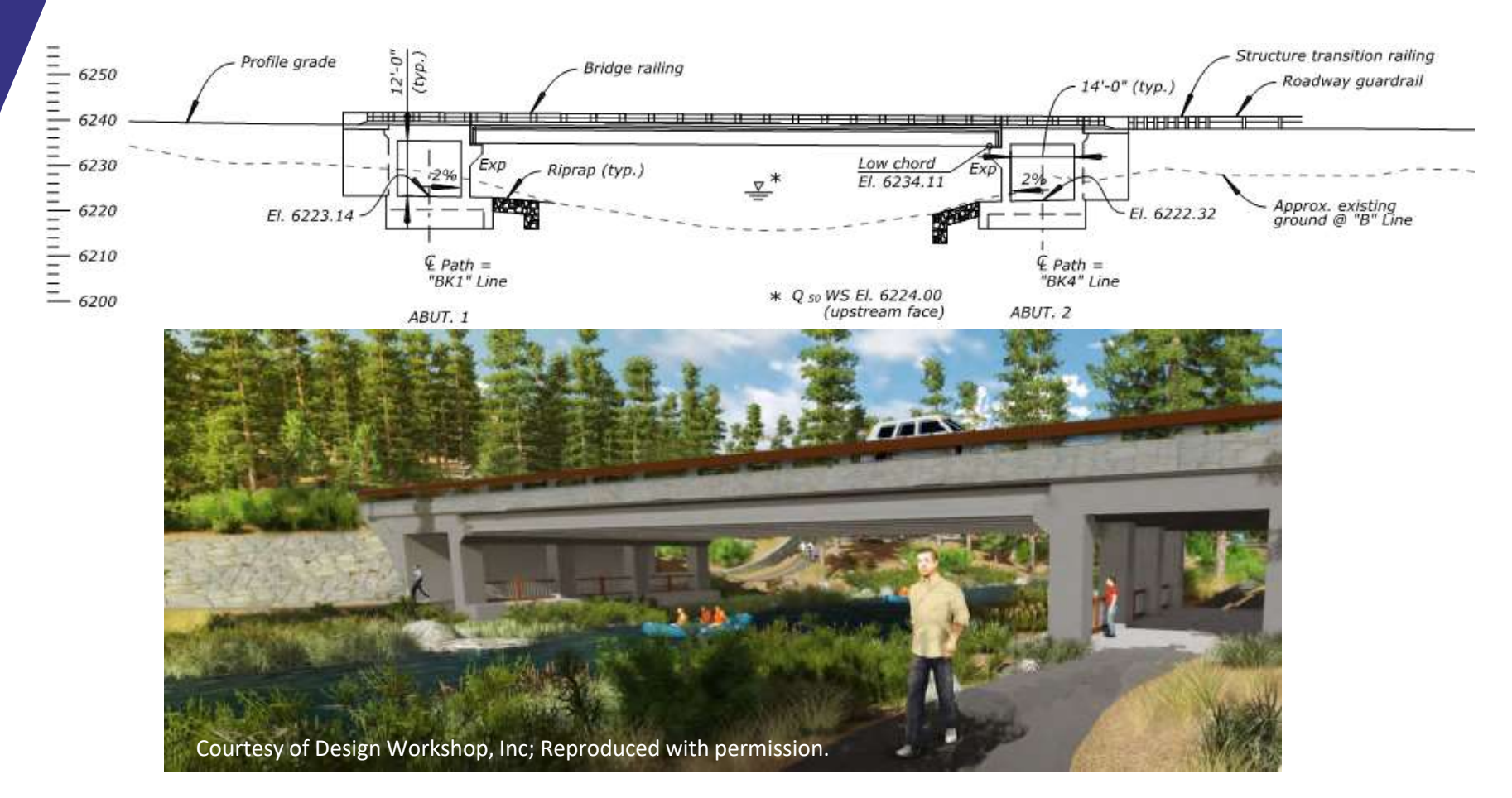

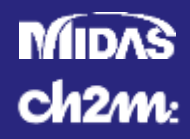

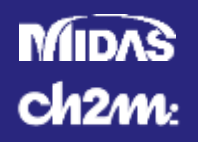

### Superstructure

- AASHTO LRFD 2012 6<sup>th</sup> Edition with Caltrans Amendments
- Decked Bulb Tee Girders UDOT Typical Section
- Level Bearing Seats
- Steel Reinforced Elastomeric Bearing Pads
- CIP Concrete Topping
- CIP Diaphragms
- CIP Barriers

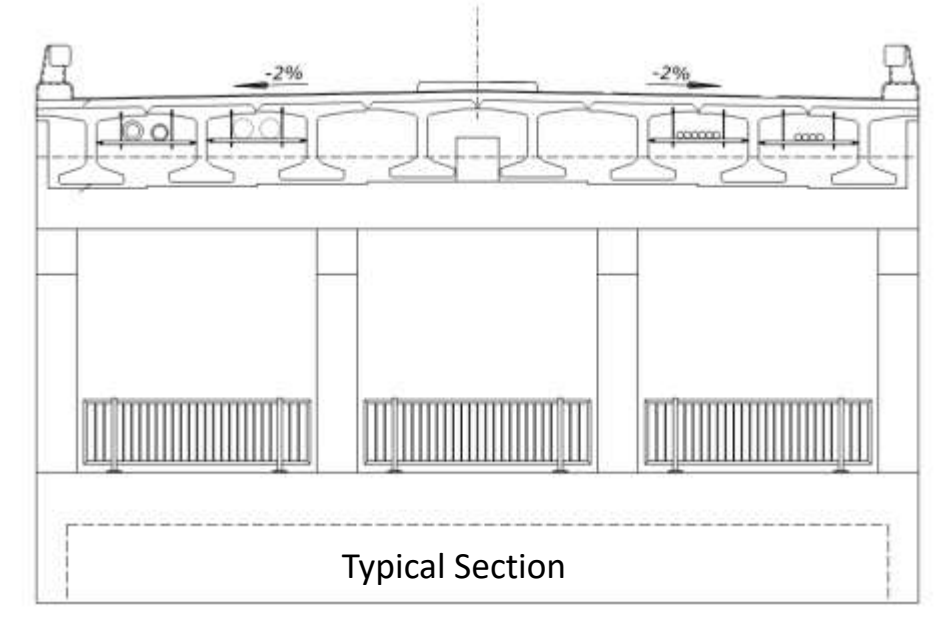

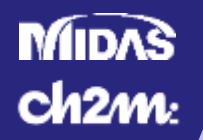

### Midas Civil 3D Superstructure Wizard

- Not used for primary design
- Used to verify distribution factors were conservative

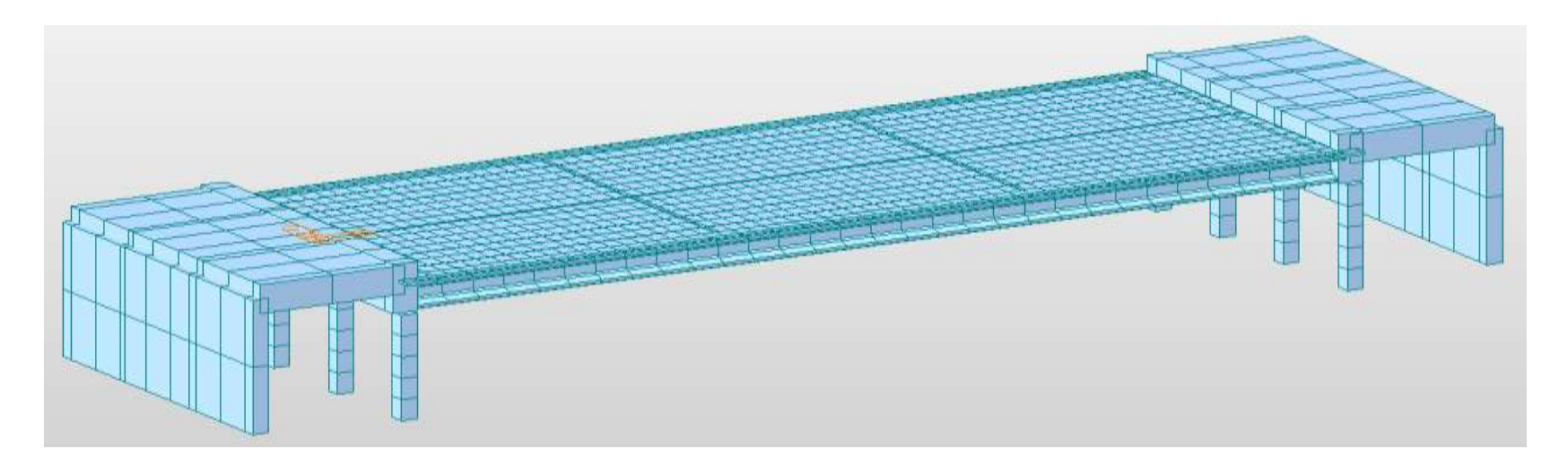

Superstructure Model with Abutments

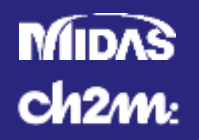

### For Interior Moment with 2 trucks

- AASHTO Equations g=0.52
- CONSPAN Grillage g=0.46
- Midas Grillage g=0.41

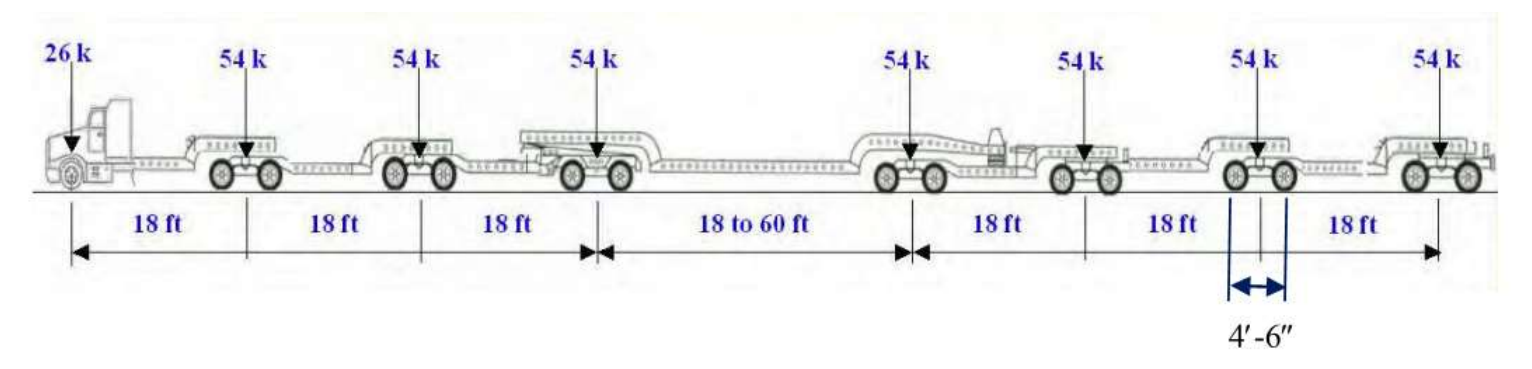

Caltrans P15 Permit Truck

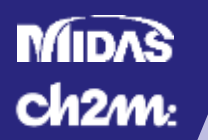

### Midas Civil 3D Superstructure Wizard

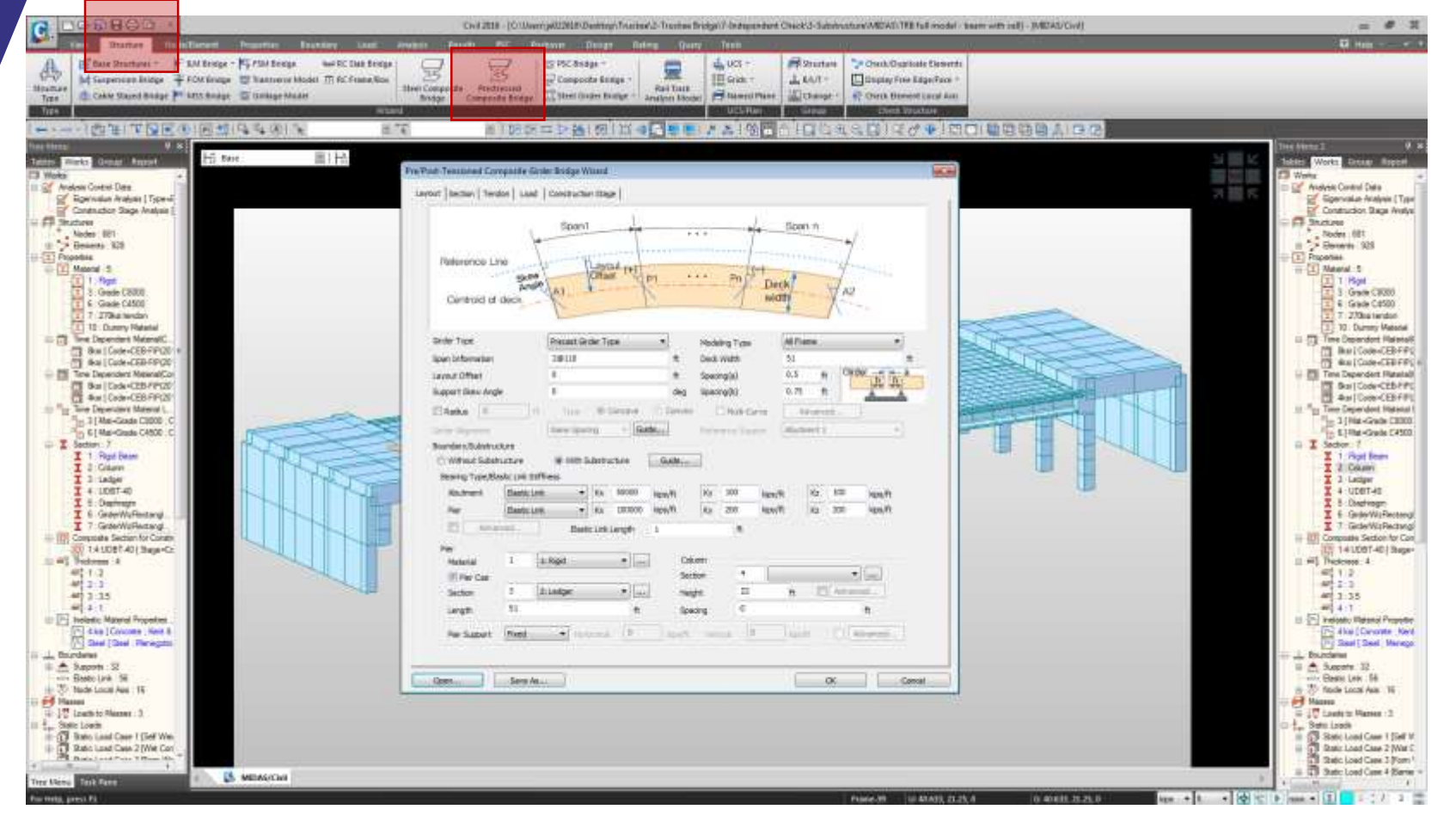

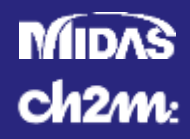

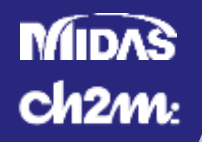

- Design Codes
  - AASHTO LRFD 2012 6<sup>th</sup> Edition with Caltrans Amendments
  - AASHTO LRFD 2011 Guide Specifications for Seismic Design of Highway Bridges
  - Caltrans Seismic Design Criteria 2013 v.1.7
- Substructure Overview
  - Spread Footing with Toe Walls
  - Columns with Corbel for Girder Supports
  - Retaining Wall as Backwall
  - Solid Top Slab with Utility Voids

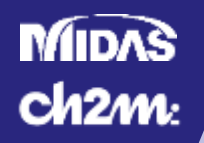

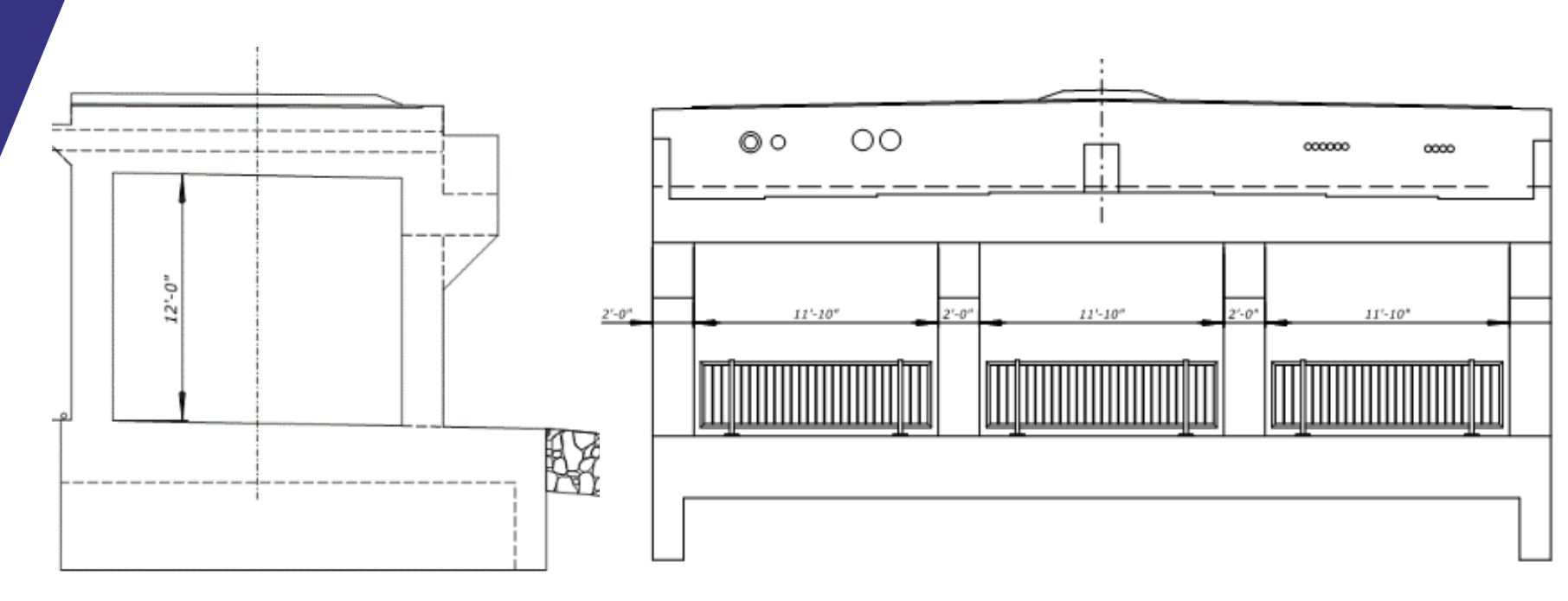

Side Elevation

**Front Elevation** 

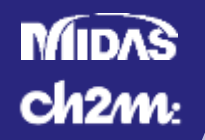

- Substructure Model
  - Solid Element Model in CSiBridge
  - Plate Element Model in Midas Civil 3D
  - Beam Element Model was used for Corbel Design

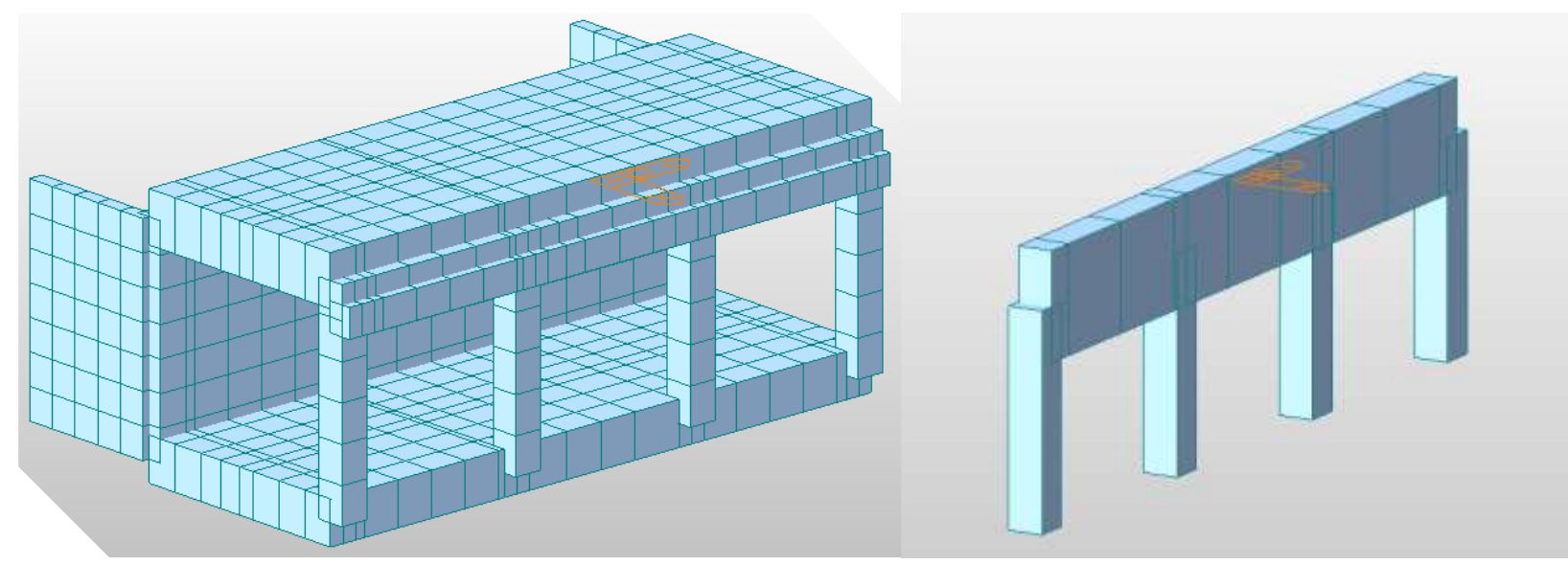

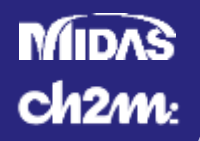

### Elastic Properties of Column

- Used for Initial Design
- Nominal Material Properties
- No Confined Concrete
- Rectangular Section

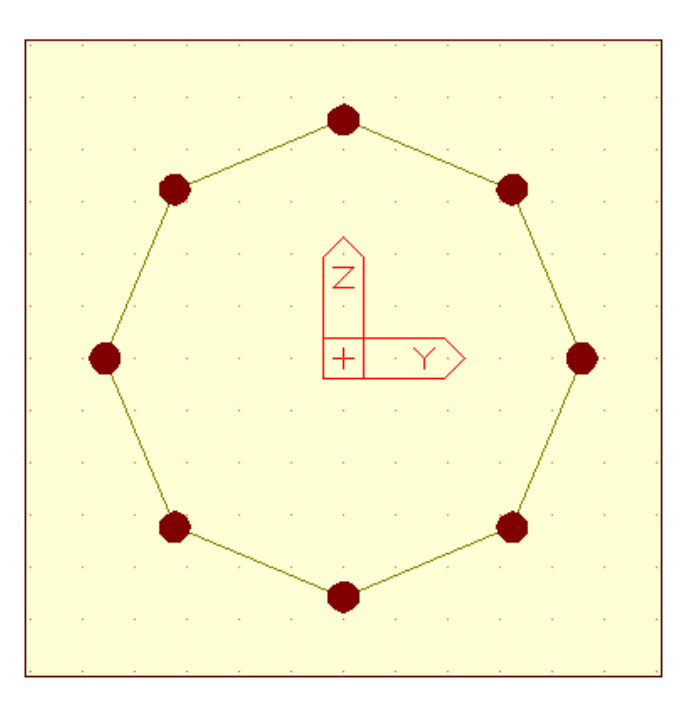

Column Section with Nominal Material Properties

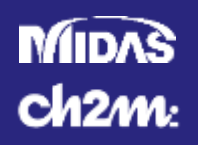

### Element Design

- Bottom Slab, Back Wall, Top Slab
  - Plate Analysis
  - Design Forces per 1 ft Strip
  - Reinforced Concrete Design<sup>\*</sup>
- Corbel Beam
  - Stiffness considerations
  - Designed as idealized beam
  - TxDOT Design Example based on AASHTO 2010
    - AASHTO 5.13.2.4
- Columns
  - Designed to Remain elastic during Design Event

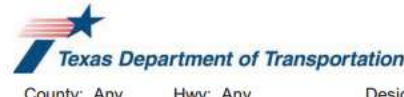

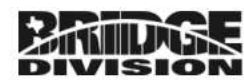

County: Any Hwy: Any

Design: BRG Date: 6/2010

Inverted Tee Bent Cap Design Example

Design example is in accordance with the AASHTO LRFD Bridge Design Specifications, 5th Ed. (2010) as prescribed by TxDOT Bridge Design Manual - LRFD (May 2009).

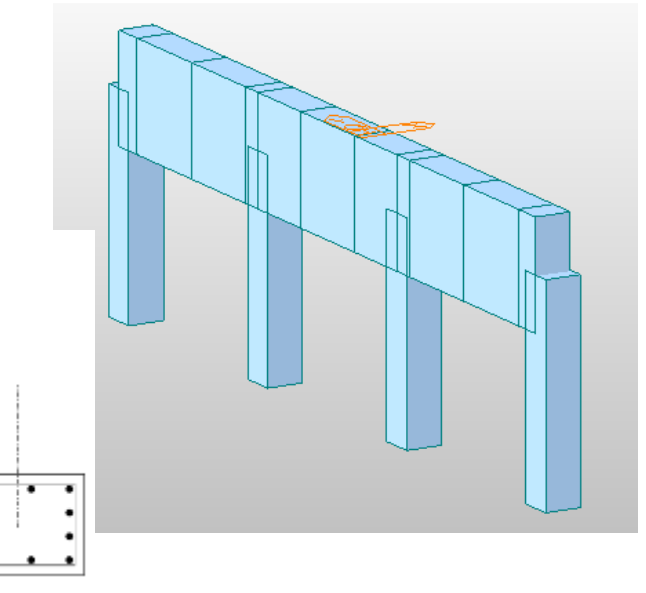

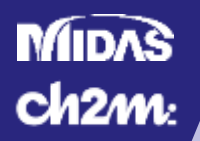

- Inelastic Analysis
  - Determine design value for base shear to ensure ductile plastic hinging in column

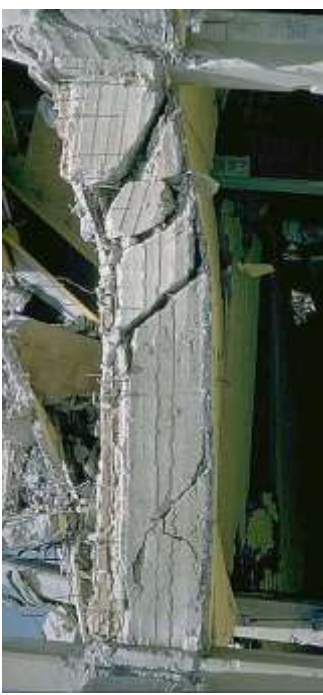

Column Shear Failure http://www.arch.virginia.edu/~km6e/tti/ttisummary/full/mex-city-shear-col-noted.jpeg

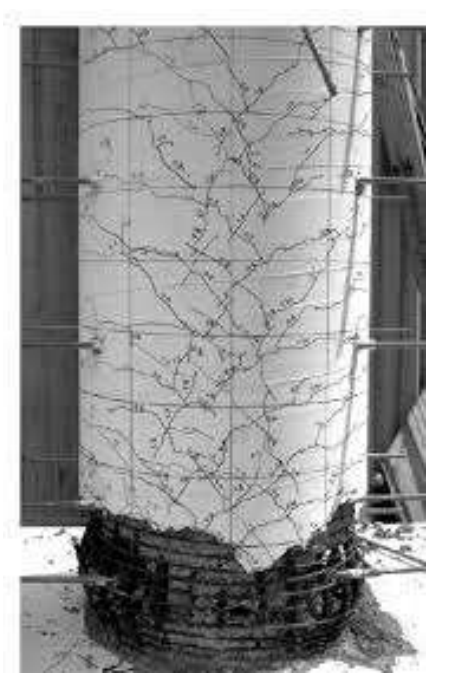

Column Plastic Hinge http://www.dot.ca.gov/hq/esc/earthquake\_engineering/da mage\_report/1\_Visual\_Catalog\_of\_RC\_Bridge\_Damage.pdf

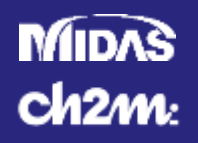

- Seismic Design
  - PGA 0.44G T=0
  - Site Class D
  - Seismic Design Category D
  - Isolated Shear Key
  - Shear Key for ¼ Superstructure Weight
  - Minimum Seat Width
  - Considered Deflection for Utilities

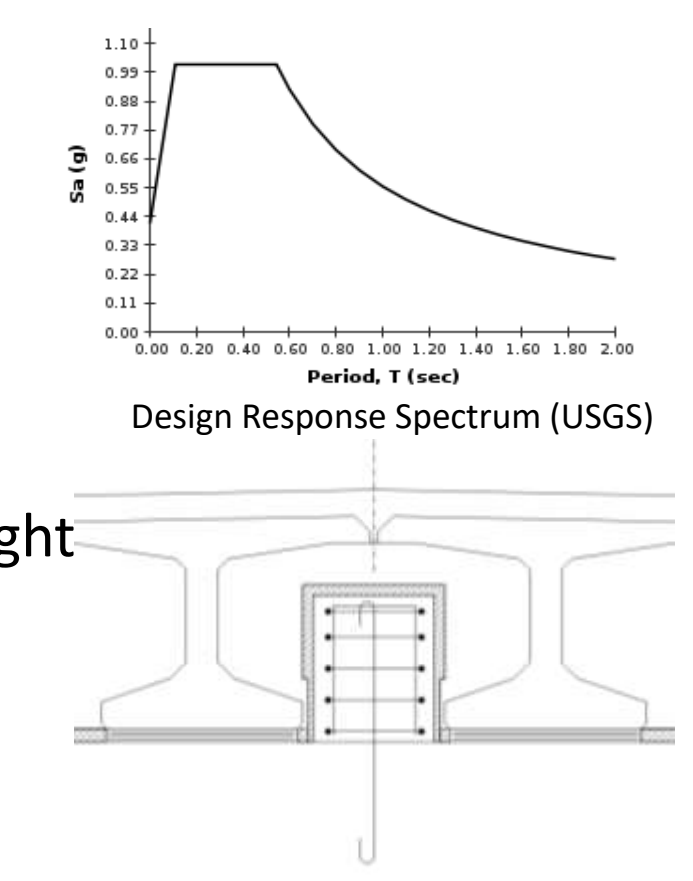

Shear Key Detail

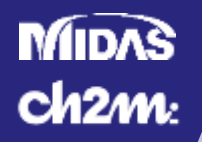

- Inelastic Section Properties
  - Expected Material Properties
    - 1.3 x f<sup>°</sup><sub>c</sub> (5.85 ksi)
    - 1.13 x f<sub>y</sub> (68 ksi)
  - Concrete Confined Inside Spirals

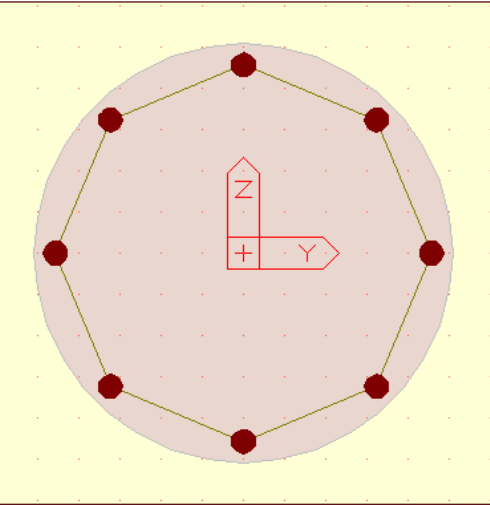

Column Section with Expected Material Properties

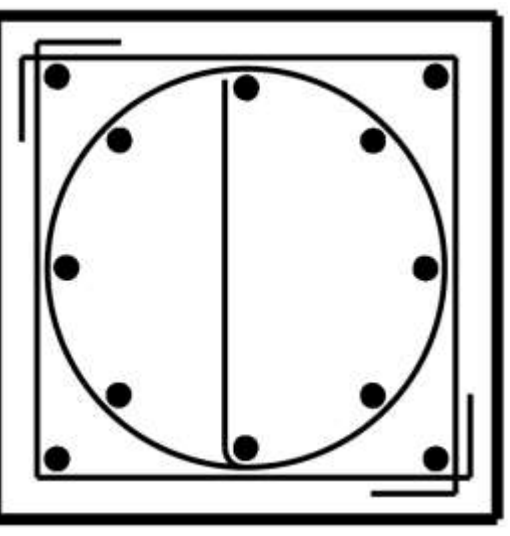

**Column Section** 

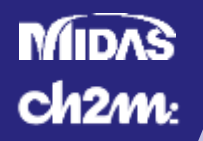

### Moment Curvature Analysis

• Determine Curvature of Section at increasing Moments

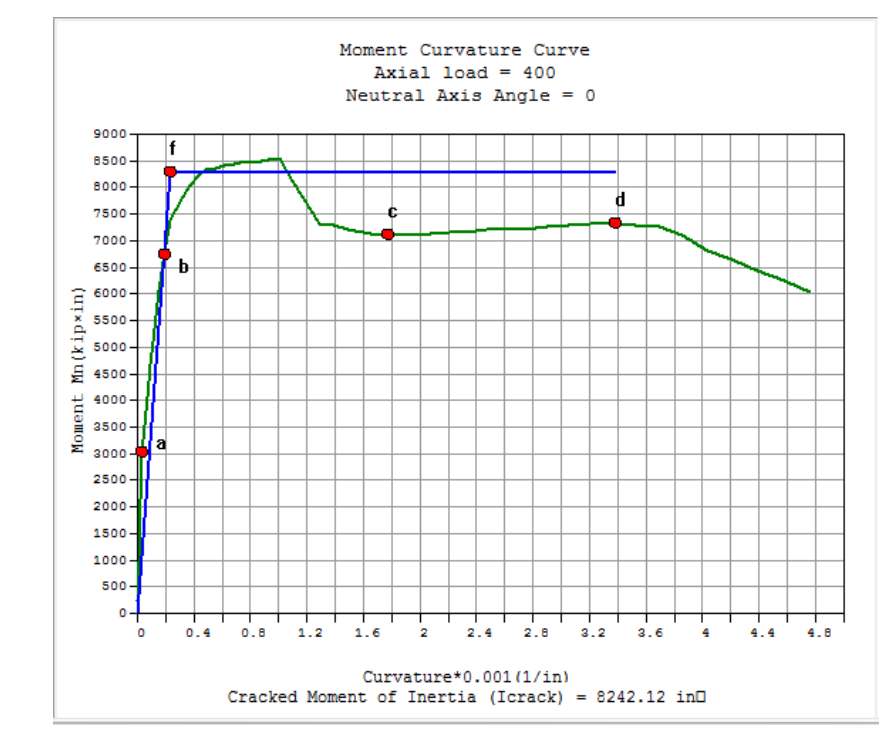

| State             | Curvature<br>*10^-3 (1/in) | Moment<br>(kip×in) |
|-------------------|----------------------------|--------------------|
| a.Crack           | 0.030227                   | 3007.628           |
| b.Yield(Init.)    | 0.186939                   | 6717.772           |
| c.Yield           | 1.767234                   | 7098.877           |
| d.Ultimate(conc)  | 3.384659                   | 7325.386           |
| e.Ultimate(rebar) | -                          | -                  |
| f.Yield(ideal)    | 0.230062                   | 8267.406           |

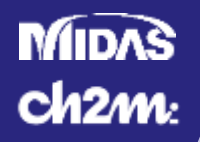

- Pushover Analysis
  - Moment Curvature Analysis
  - Determine Overstrength Moments
    - $M_{po}=1.2 \times M_p$  Caltrans SDC Section 4.3
  - Calculate Shear with only Service Axial Force (Dead Load)
    - $V_o = (M_{po-top} + M_{po-bot})/h$
  - Sum Base Shears
  - Apply Total Shear as Lateral Force
  - Recalculate Axial Forces Include Overturning
  - Iterate until Lateral Force and Total Shear Converge

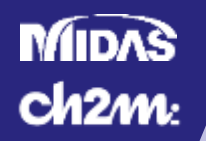

Pushover Analysis

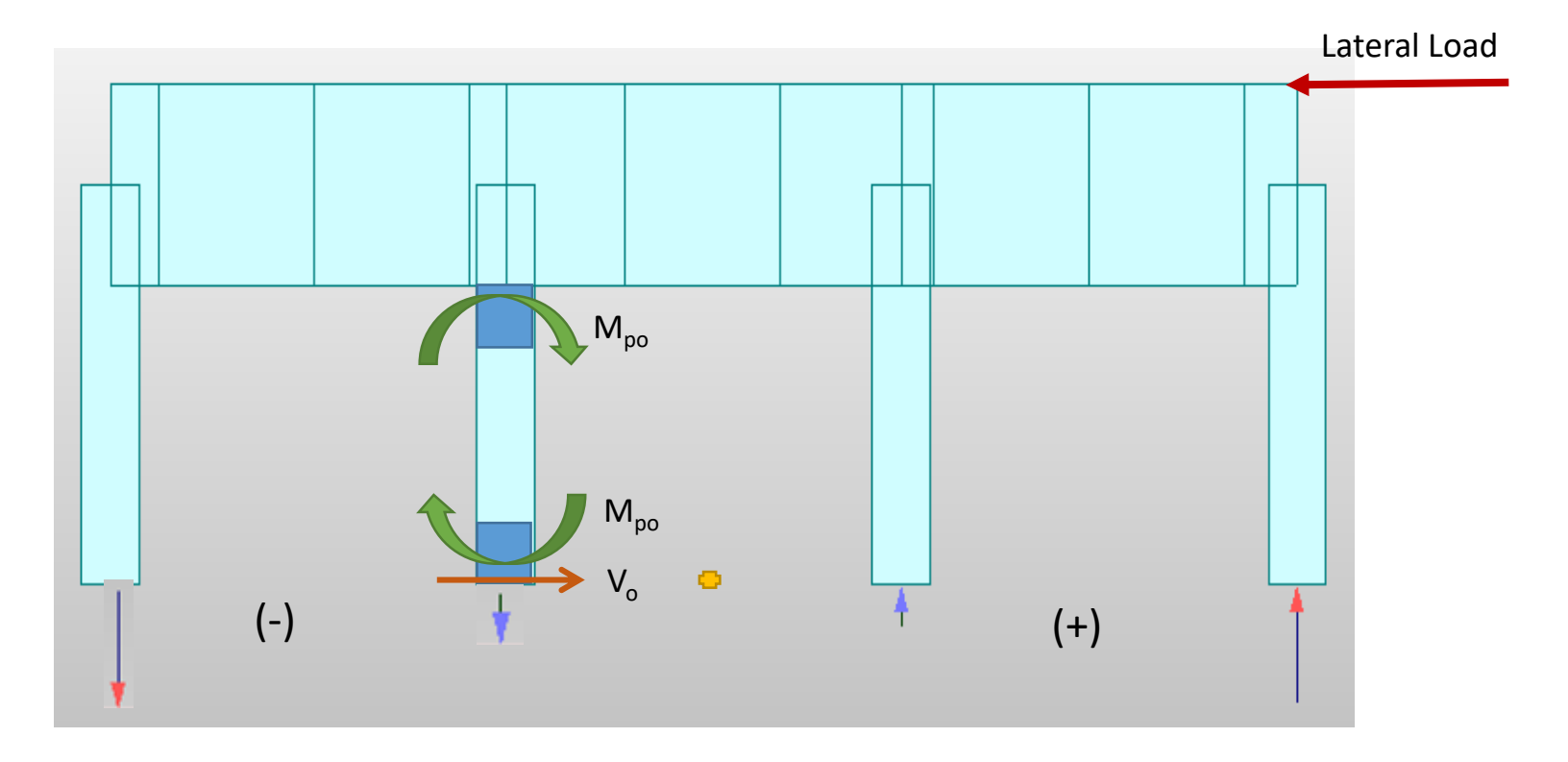

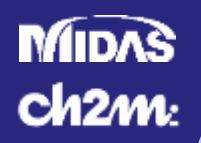

### Pushover Analysis

#### **Abutment Pushover**

#### **Transverse Pushover**

Cap beam assumed to be rigid for pushover analysis

Column Height 14.2 ft Column Spacing 15.25 ft (between exterior columns) Lp (in) 23.01 Plastic Hinge L 1.92 ft P\_top 270 kips (DL from bridge + DL of cap beam)

Column Weight 8.5 kips

| Trial 0 |      |      |       |        | Trial 1 |         |         |        |       |        |        |         |        |
|---------|------|------|-------|--------|---------|---------|---------|--------|-------|--------|--------|---------|--------|
| Co      | lumn | P_ot | P_top | P_bott | Mo_top  | Mo_bott | Vo      | P_ot   | P_top | P_bott | Mo_top | Mo_bott | Vo     |
|         | I    | kips | kips  | kips   | k-ft    | k-ft    | kips    | kips   | kips  | kips   | k-ft   | k-ft    | kips   |
|         | 1    | 0.00 | 250   | 259    | 630.2   | 634.5   | 89.07   | -99.52 | 170   | 179    | 588.9  | 593.5   | 83.27  |
|         | 2    | 0.00 | 250   | 259    | 630.2   | 634.5   | 89.07   | -33.17 | 237   | 245    | 623.5  | 627.8   | 88.12  |
|         | 3    | 0.00 | 250   | 259    | 630.2   | 634.5   | 89.07   | 33.17  | 303   | 312    | 657.1  | 661.1   | 92.83  |
|         | 4    | 0.00 | 250   | 259    | 630.2   | 634.5   | 89.07   | 99.52  | 370   | 378    | 688.4  | 692.4   | 97.24  |
|         |      |      |       |        | Total   |         | 356.261 |        |       |        | Total  |         | 361.46 |

l otal

356.261

1.439% converge =

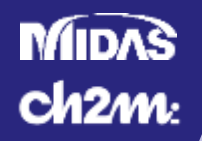

- Torsional Eccentricity
  - Bending about both Column Axes
  - Restraint from Back Wall

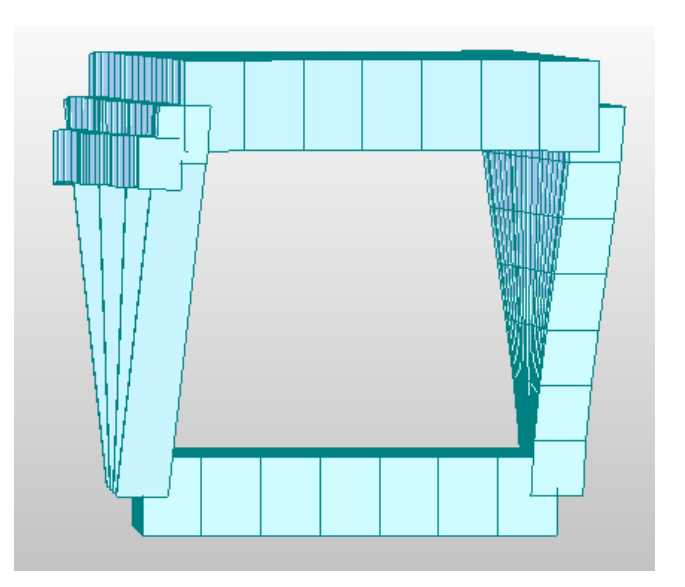

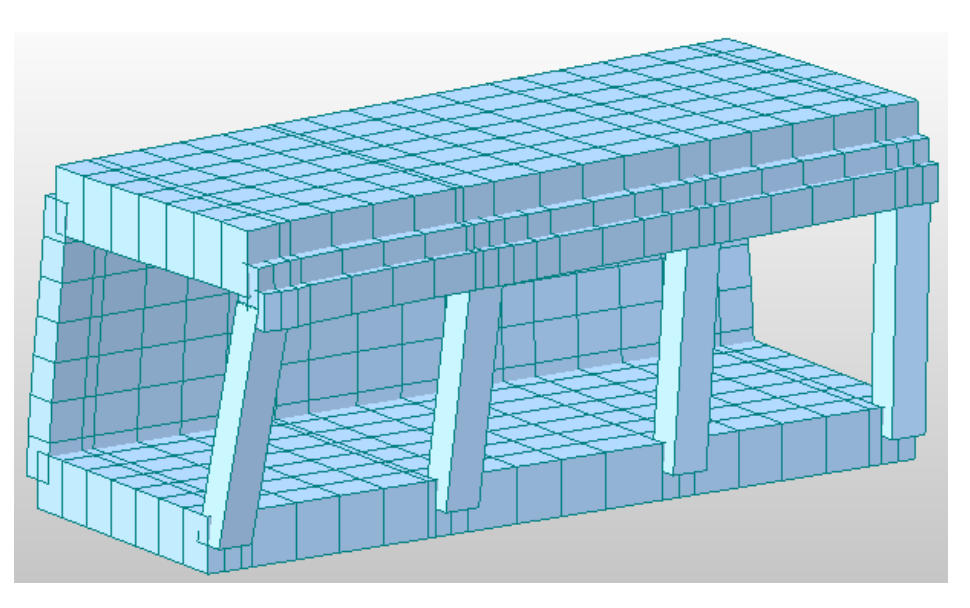

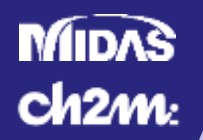

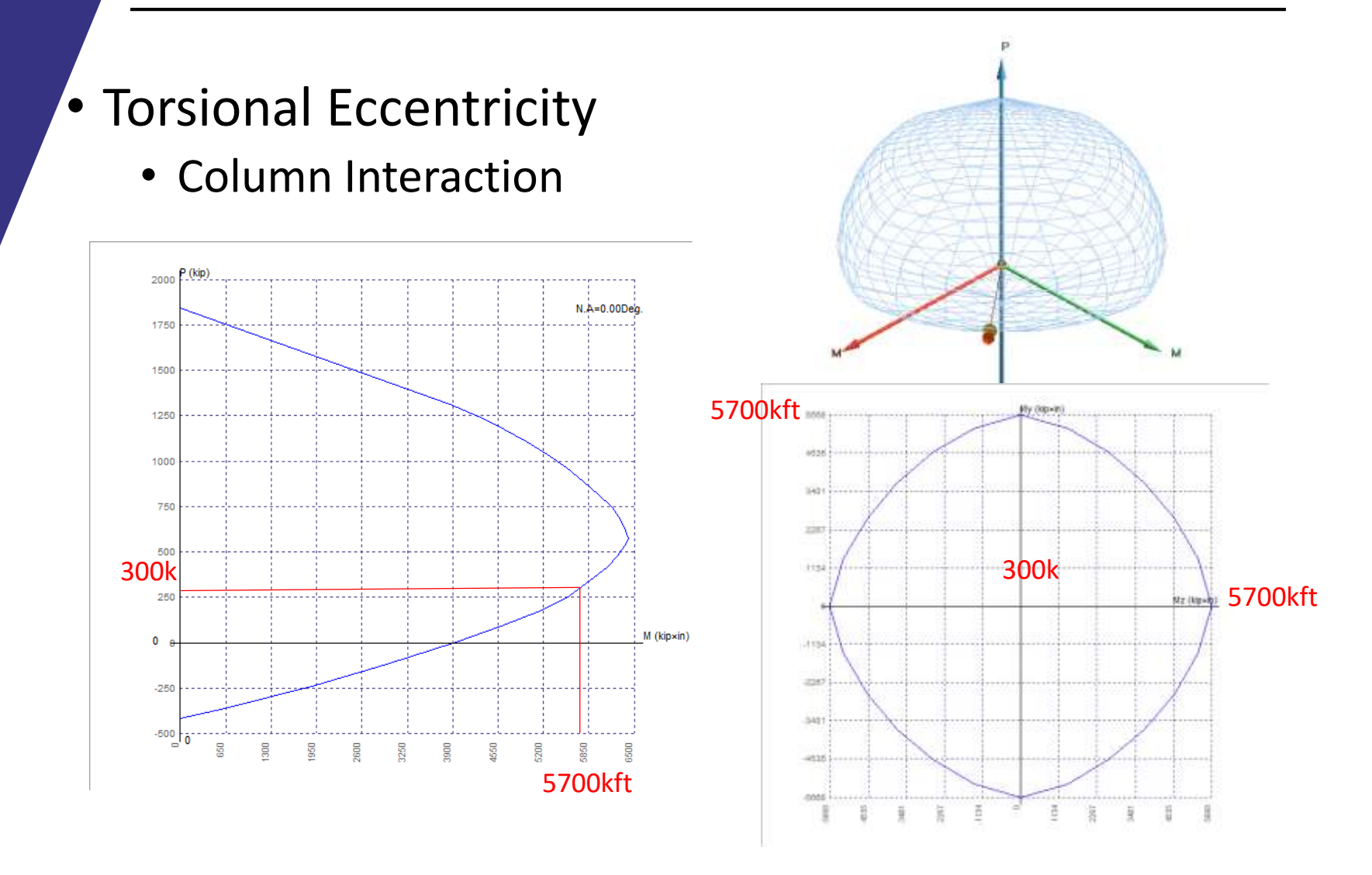

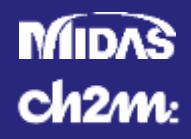

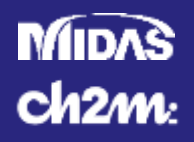

- General Procedure
  - Create Elastic Model in Midas Civil 3D (Midas)
  - General Section Designer (GSD)
    - Inelastic Section Properties
    - Moment Curvature Analysis
  - Pushover Analysis
    - Define Hinge and Assign Plastic Hinge
    - Perform Analysis

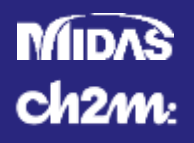

- Elastic Model
  - Elements must be similar to those used in GSD
    - Used to calculate initial elastic properties in pushover analysis
  - Items to verify
    - Material Properties
    - Section Properties
    - Reinforcement Steel Layout
  - Alternatively, Properties can be entered in GSD and Linked to Midas

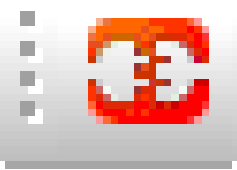

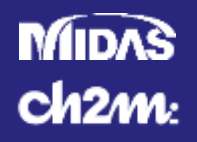

### General Section Designer

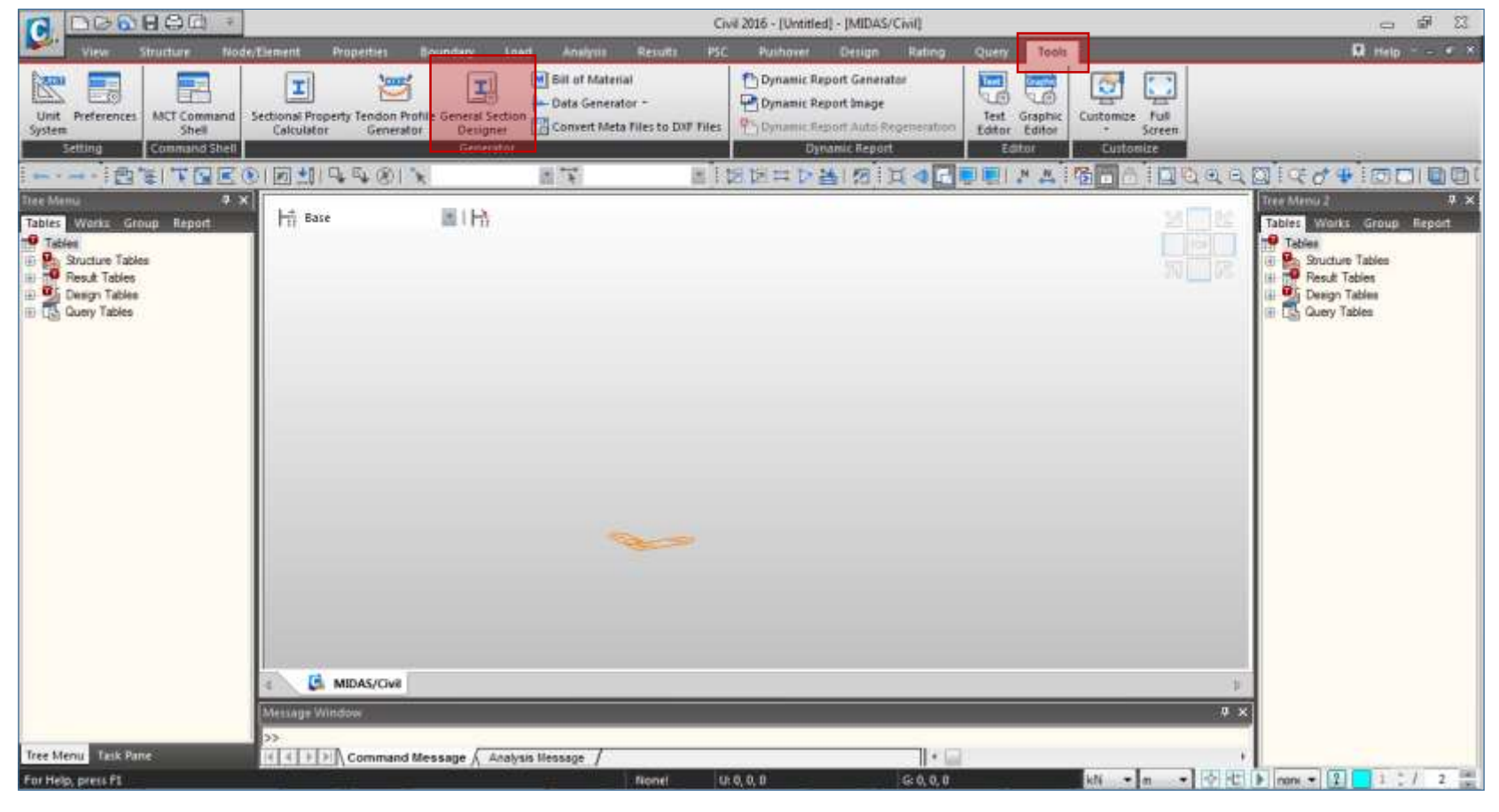

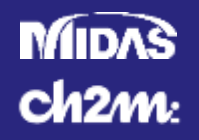

### • GSD – Material - Unconfined Concrete

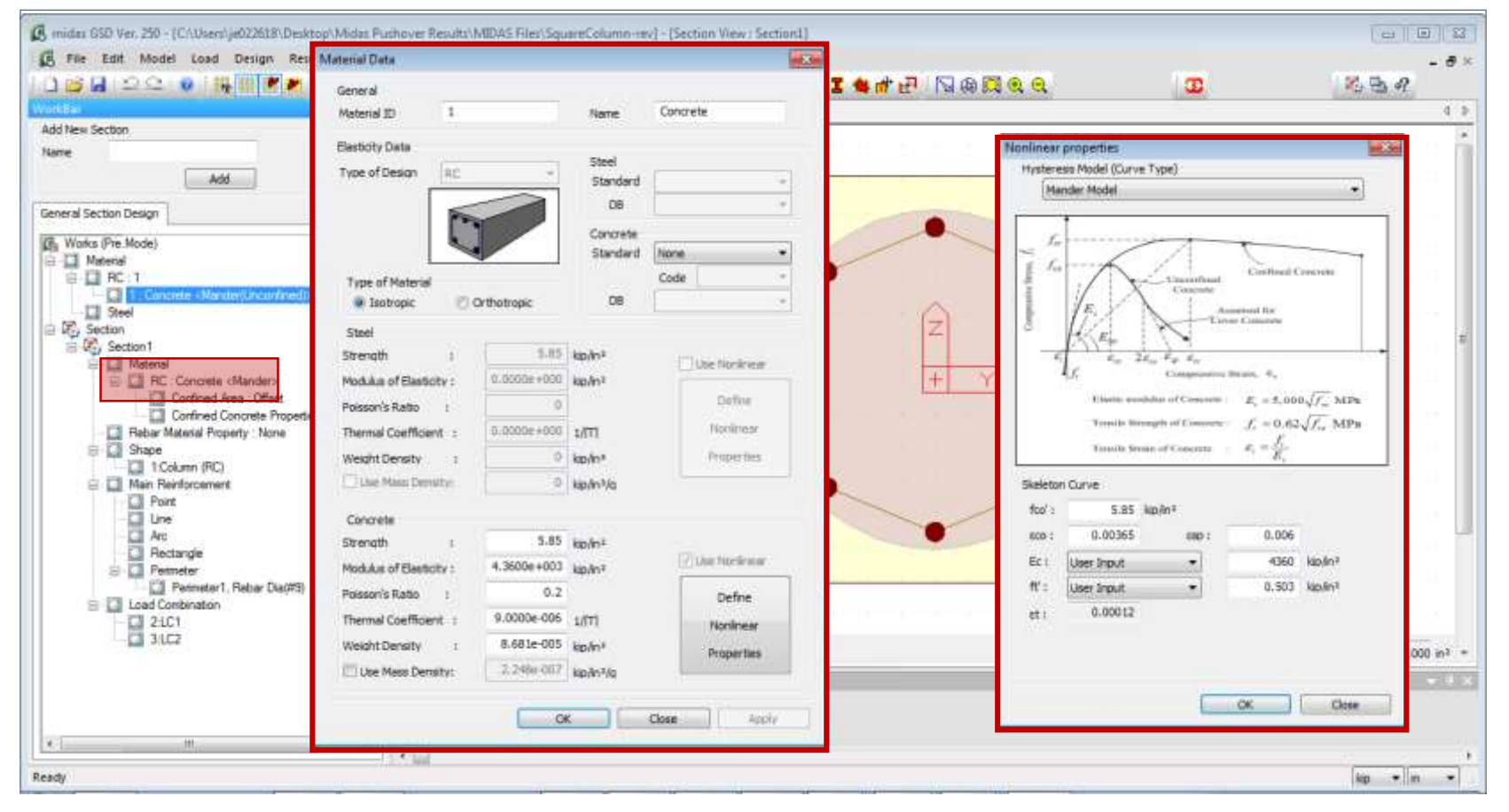

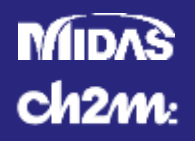

### • GSD – Confined Area

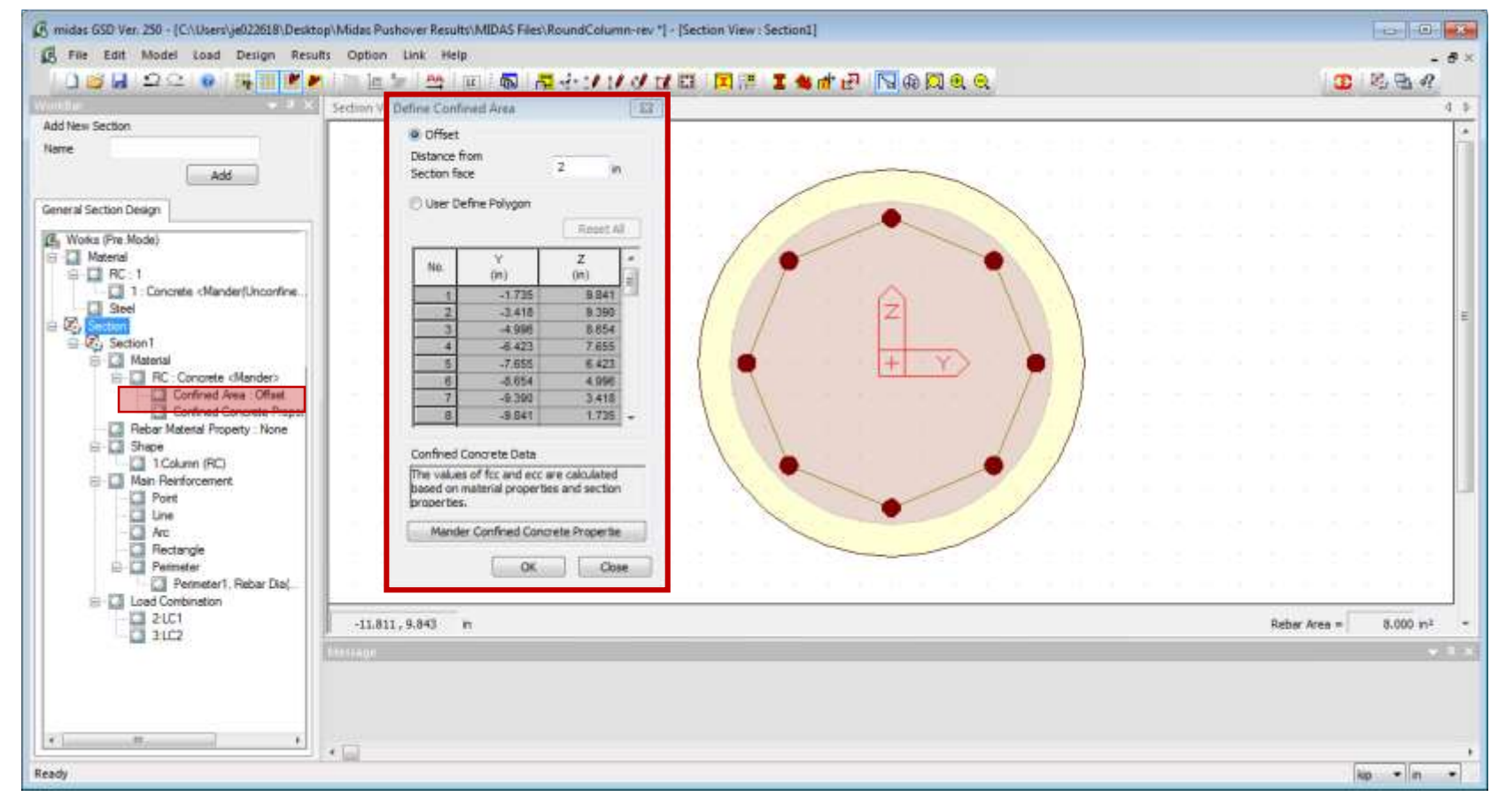

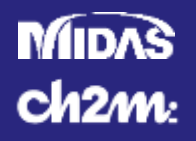

Nonlinear propertie

| 🕼 midus 050 Ver. 250 – [C/\Ukers\je023618\Decitop\Mido                                                                                                    | Pushover Results/MIDAS Files/SquareColumn-rev1 - [Section View   Section3]                                                                                                    | Kent & Park Model     Mondari Mischill     Minardari Mischill     Chana Concrete Code (CBS0010-02)     Trifinear Concrete Model     History Model (CB 23 12320)                                                                                                    |
|----------------------------------------------------------------------------------------------------|----------------------------------------------------------------------------------------------------|----------------------------------------------------------------------------------------------------|
| Add New Section Neme Add                                                                                                    | Section & Retiar Type                                                                                                    | $\begin{array}{c c c c c c c c c c c c c c c c c c c $                                                                                                    |
| General Section Design   Works (Pre-Mode)  Material  Material  Steel  Section  RC : 1  Material  RC : Concrete   Confined Area : Offast                                                   | Confinement Effectiveness Coefficient, ke<br>Acc : Area of Condined Concrete Care 306.159 in1<br>Ac : Area of Effectively Confined Concrete Care<br>286.67 in2<br>ke = Ae / (Ac (1 occ)) = Ae / Acc = 0.936 < 1.0<br>The Effective Lateral Confiring Stress on the Concrete<br>: The Effective Lateral Confiring Stress on the Concrete | Y       0.0004 J = N         Y       Y         Y       Y         Solution of Concents $e_1 = \frac{F_1}{E_1}$ Solution of Concents $e_1 = \frac{F_1}{E_1}$ Solution of Concents $e_2 = \frac{F_1}{E_1}$ Solution of Concents $e_1 = \frac{F_1}{E_1}$ Solution of Concents $e_2 = \frac{F_1}{E_1}$ Solution of Concents $e_1 = \frac{F_1}{E_1}$ Solution of Concents $e_1 = \frac{F_1}{E_1}$ Solution of Concents $e_1 = \frac{F_1}{E_1}$ Solution of Concents $e_1 = \frac{F_1}{E_1}$ Solution of Concents $e_2 = \frac{F_1}{E_1}$ Solution of Concents $e_2 = \frac{F_1}{E_1}$ Solution of Concents $e_1 = \frac{F_1}{E_1}$ Solution of Concents $e_2 = \frac{F_1}{E_1}$ Solution of Concents $e_1 = \frac{F_1}{E_1}$ Solution of Concents $e_2 = \frac{F_1}{E_1}$ Solution of Concents $e_2 = \frac{F_1}{E_1}$ Solution of Concents $e_1 = \frac{F_2}{E_1}$ Solution of Concents $e_2 = \frac{F_2}{E_1}$ Solution of Concents $e_1 = \frac{F_2}{E_1}$ Solution of Concents $e_1 = \frac{F_2}{E_1}$ Solution of Concents $e_2 = \frac$ |
| Bebar Material Property - None     Stage     Toolumm (RC)     Main Reinforcement     Port     Une     Arc     Rectangle     Permeter     Permeter     Code Combination     ZUC1     StLC2 | $f_l = \frac{1}{2} k_0 \rho_z f_{yh}$ 0.318 km/m²         Confined Concrete Data                                                                                                    |                                                                                                    |
|                                                                                                    | steel to the volume of Contreet Conce<br>acu : Utbrate Strain for Confined Concretes 0.02001                                                                                                    | Riebar Area = 8.000 m <sup>a</sup> *                                                                                                    |

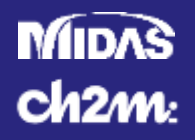

### • GSD – Steel Properties

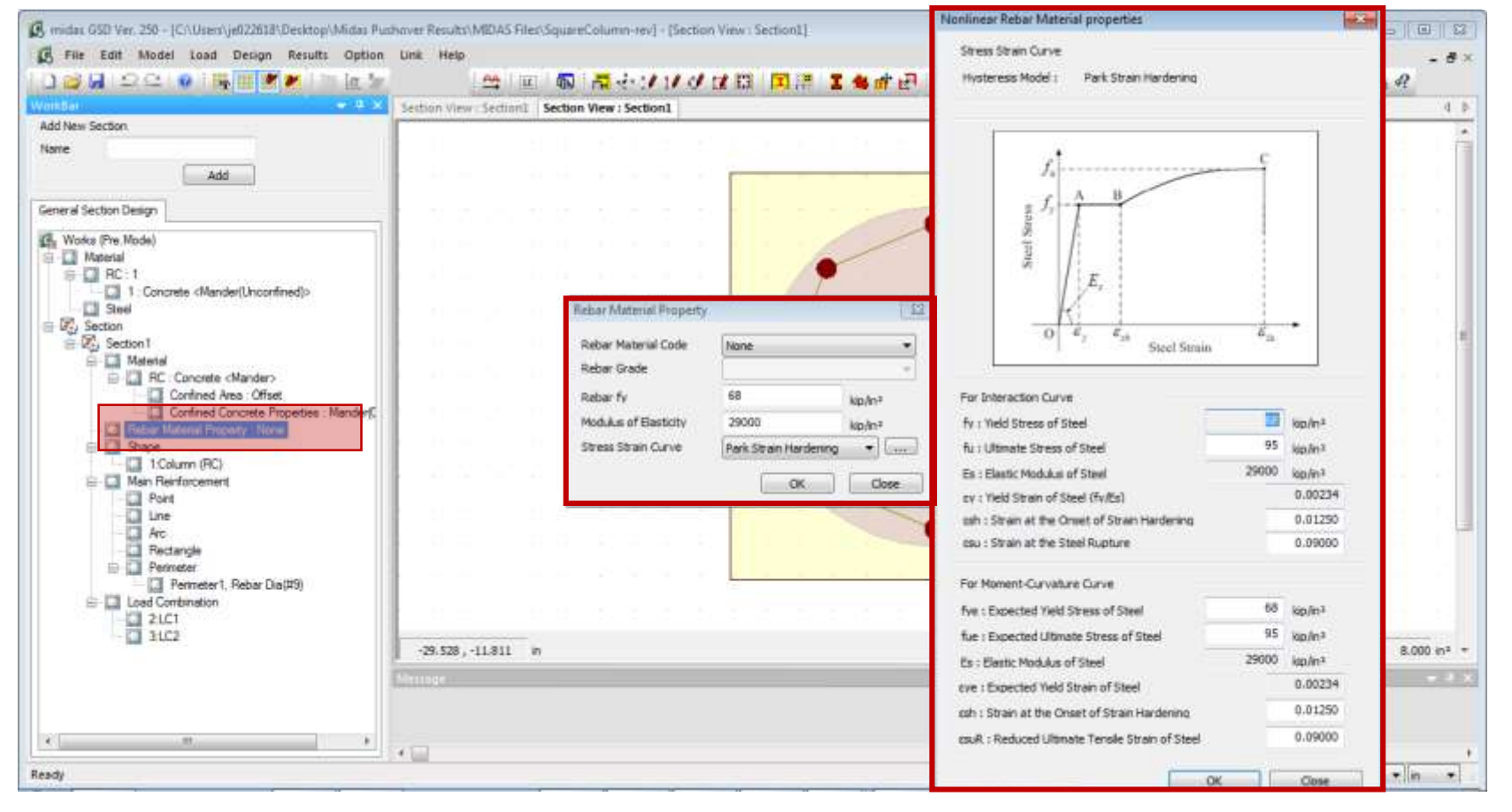

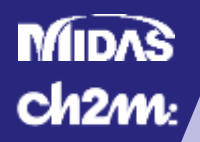

### • GSD – Steel Pattern

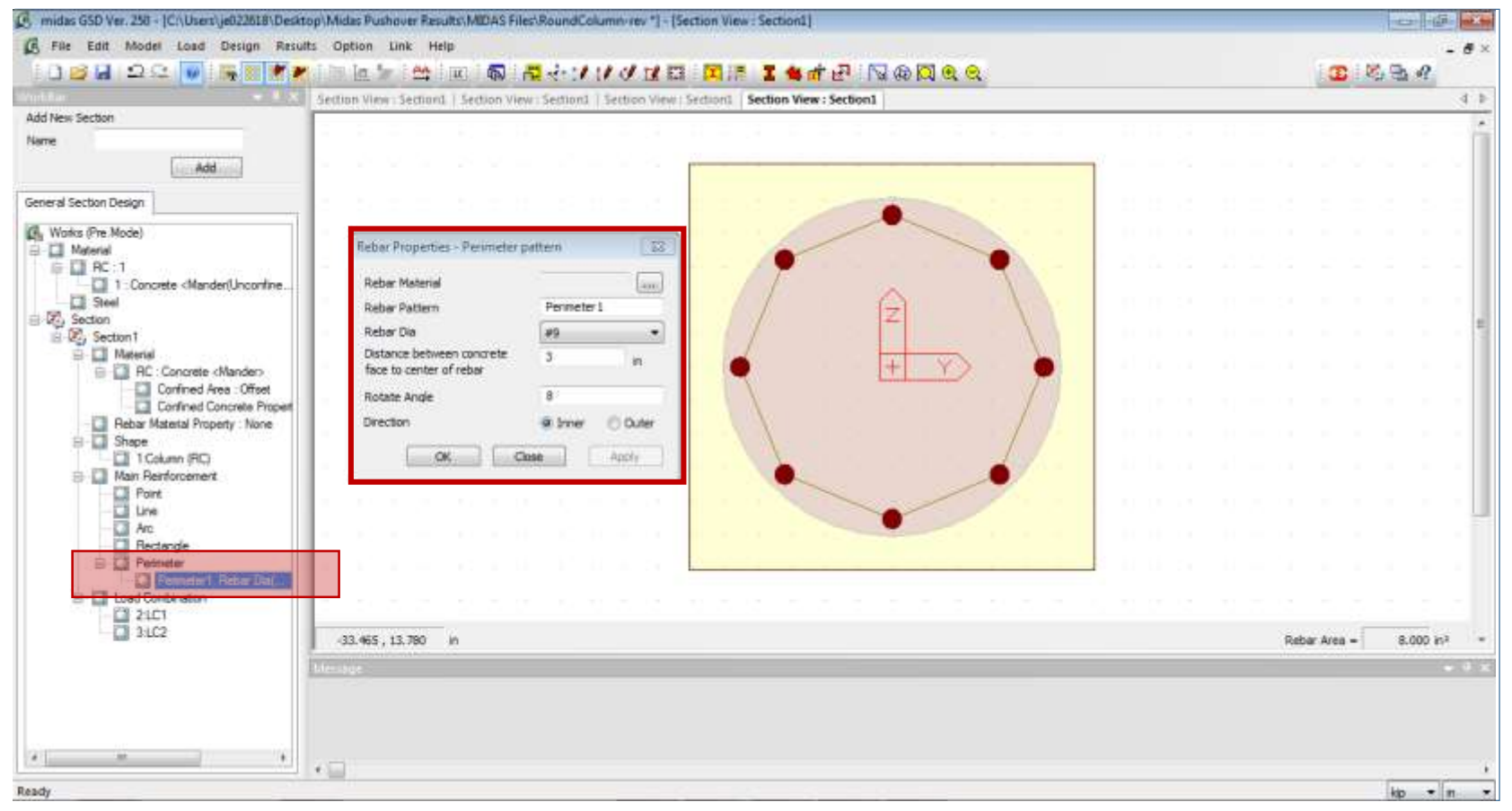

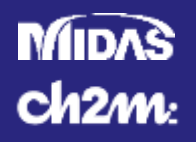

### • GSD – Run Analysis

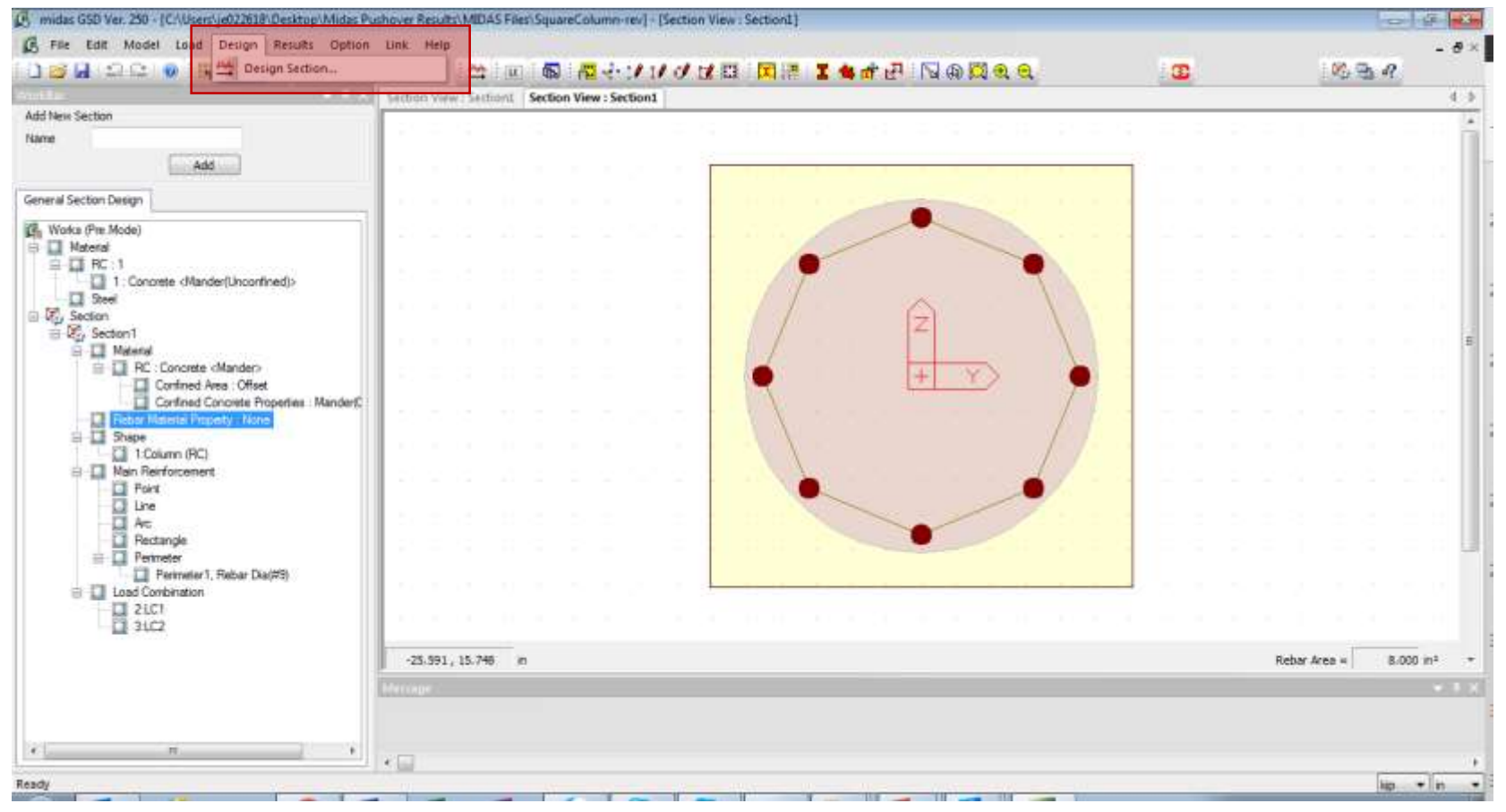

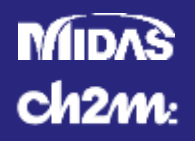

### • GSD – Moment Curvature

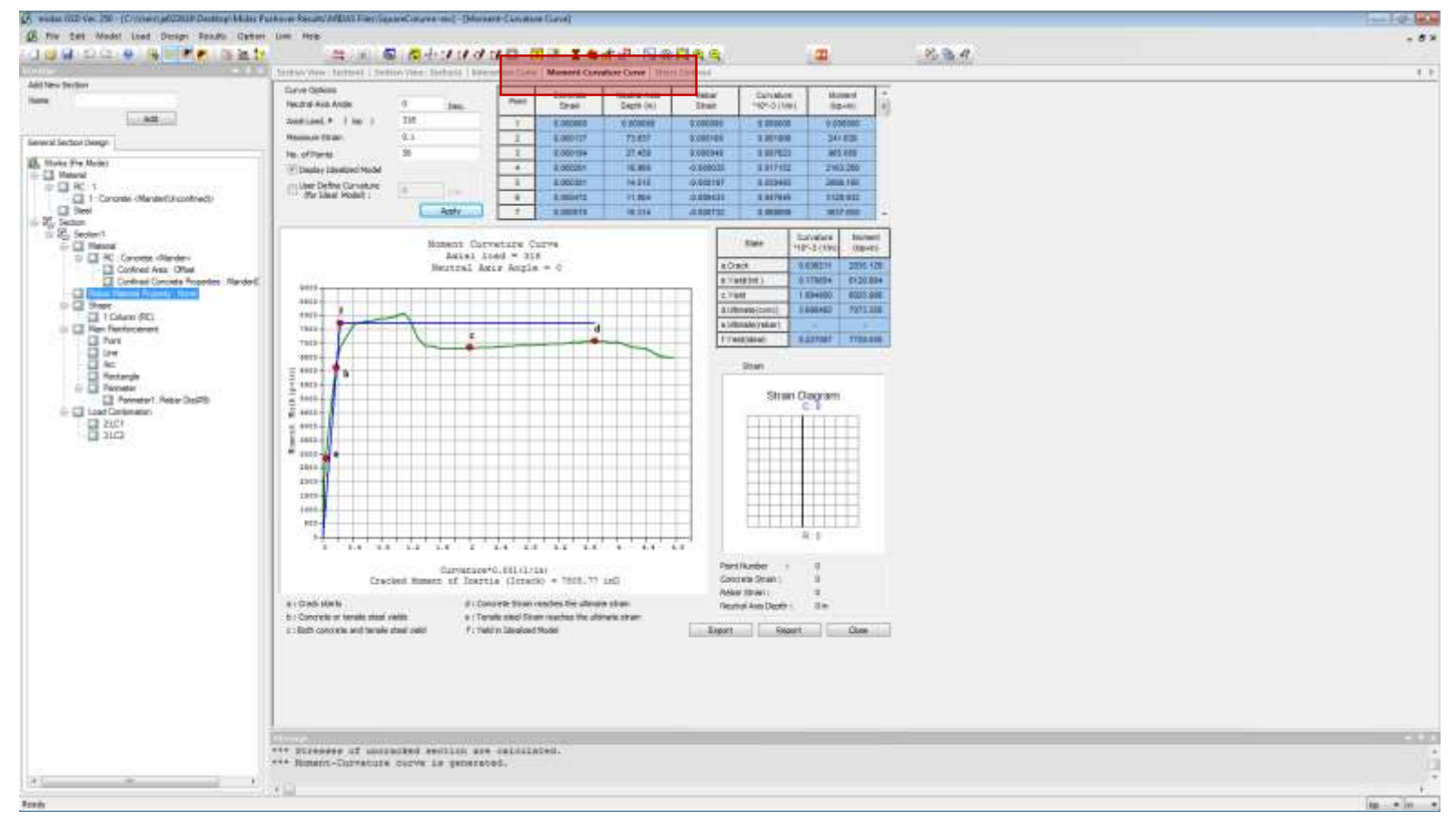

#### MIDAS Ch2m:

### **Pushover Analysis in Midas Civil 3D**

### • GSD – Link to Midas Civil

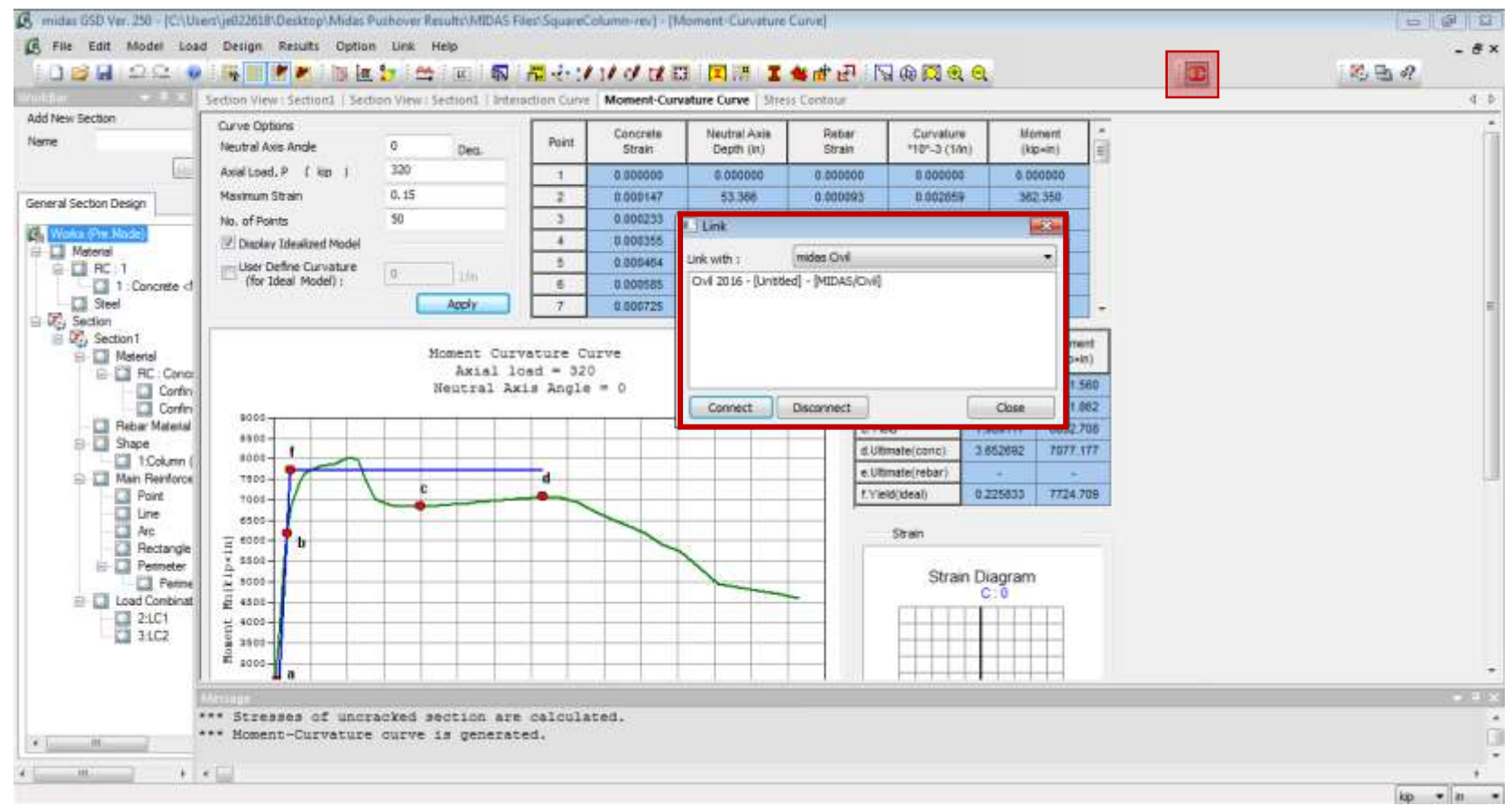

#### MIDAS Ch2m:

### **Pushover Analysis in Midas Civil 3D**

### • GSD – Export Hinge

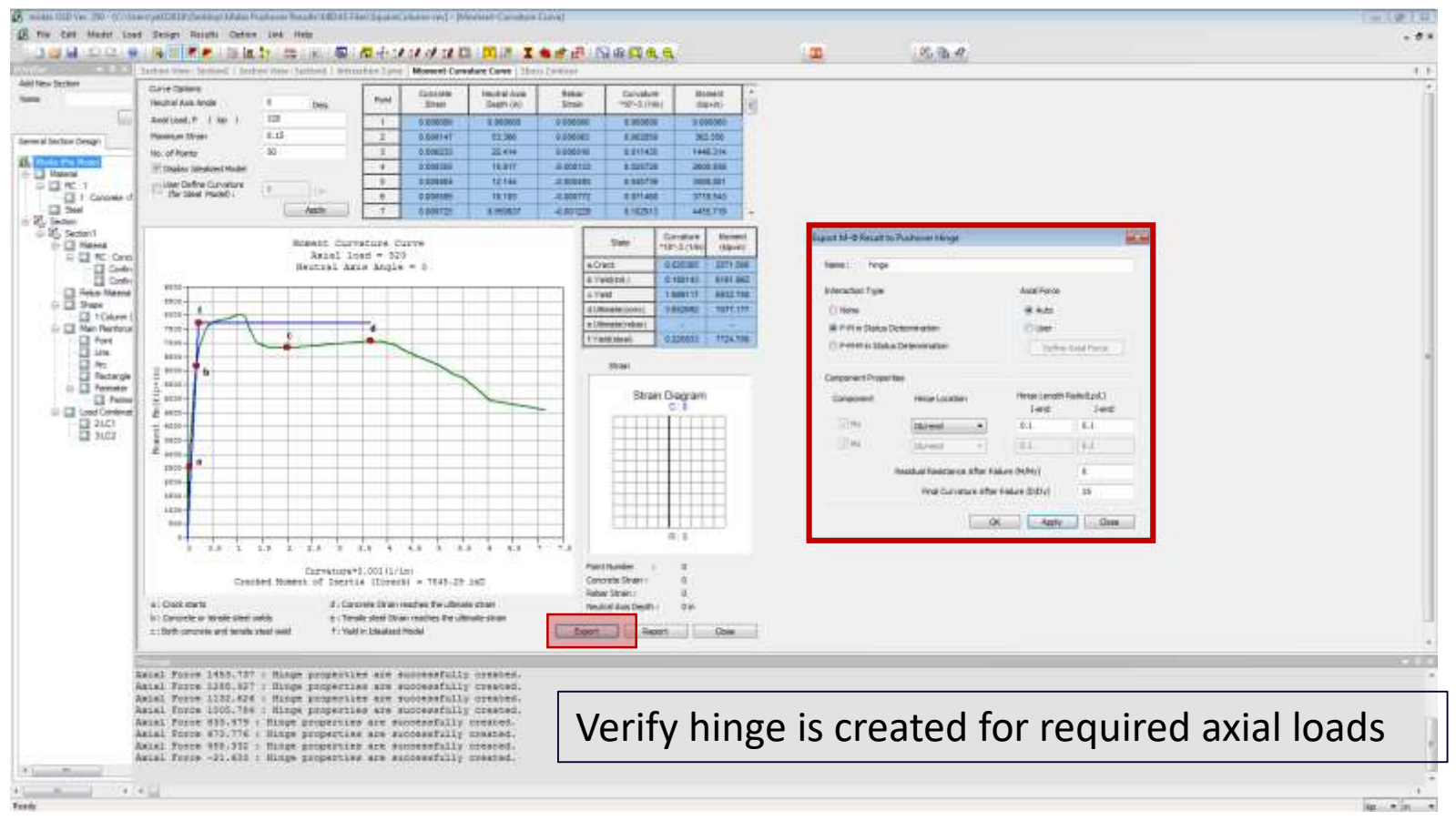

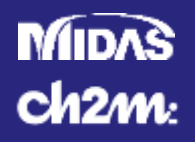

### • Midas - Pushover Analysis

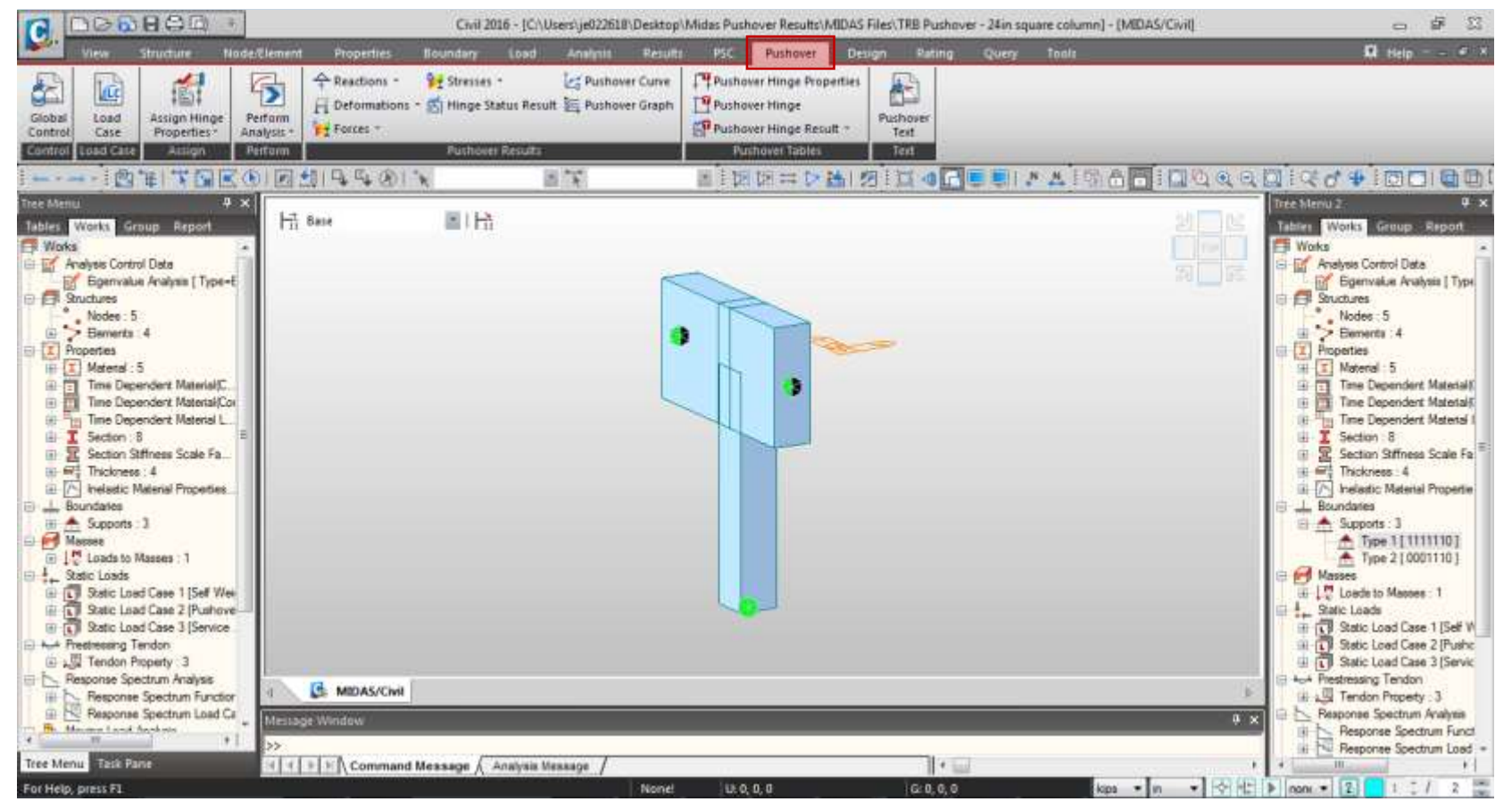

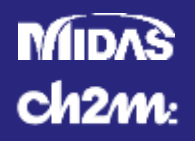

### • Midas - Pushover Analysis – Define Hinge

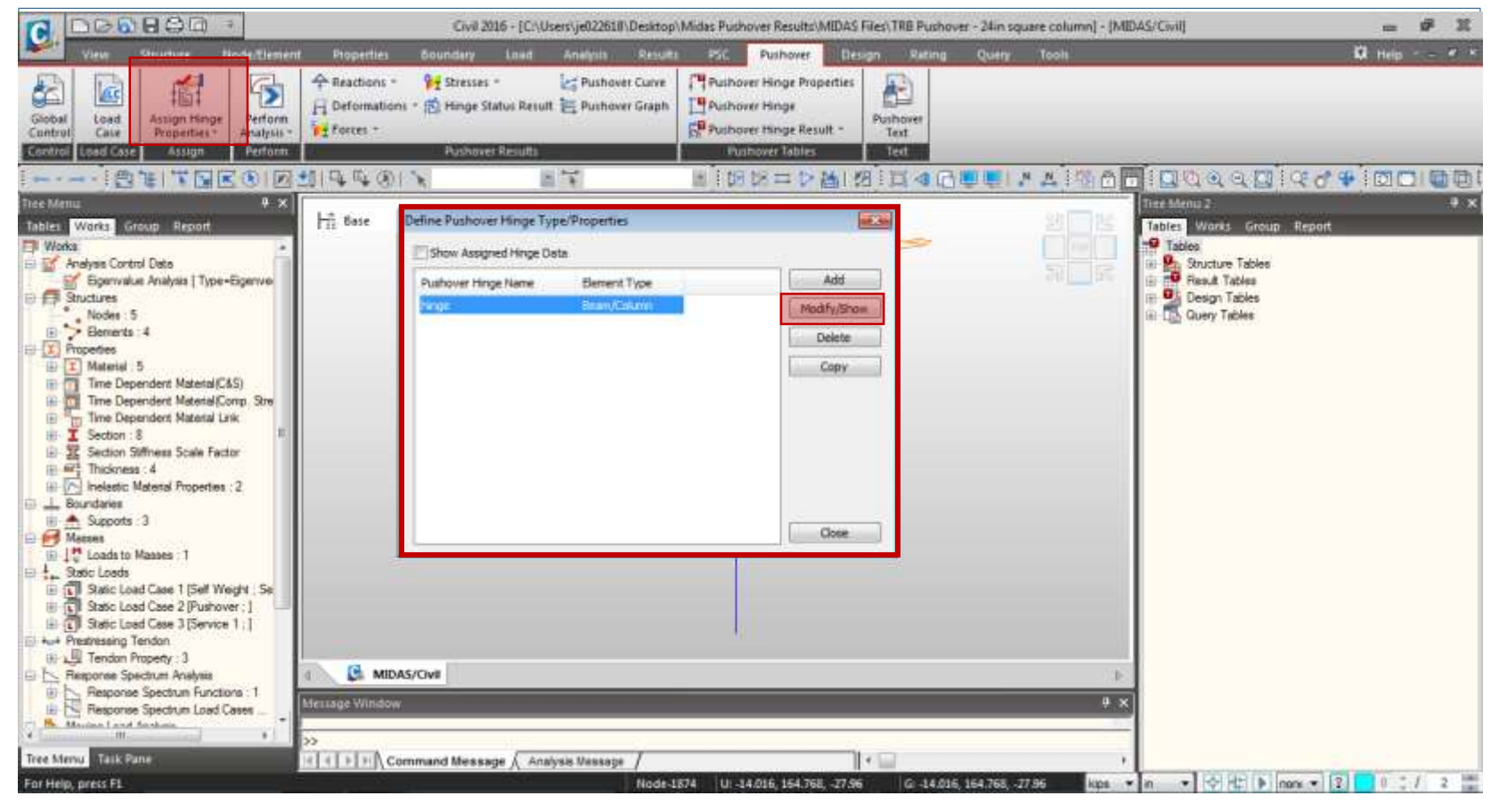

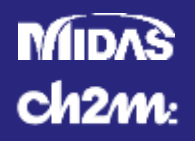

### • Midas - Pushover Analysis – Define Hinge

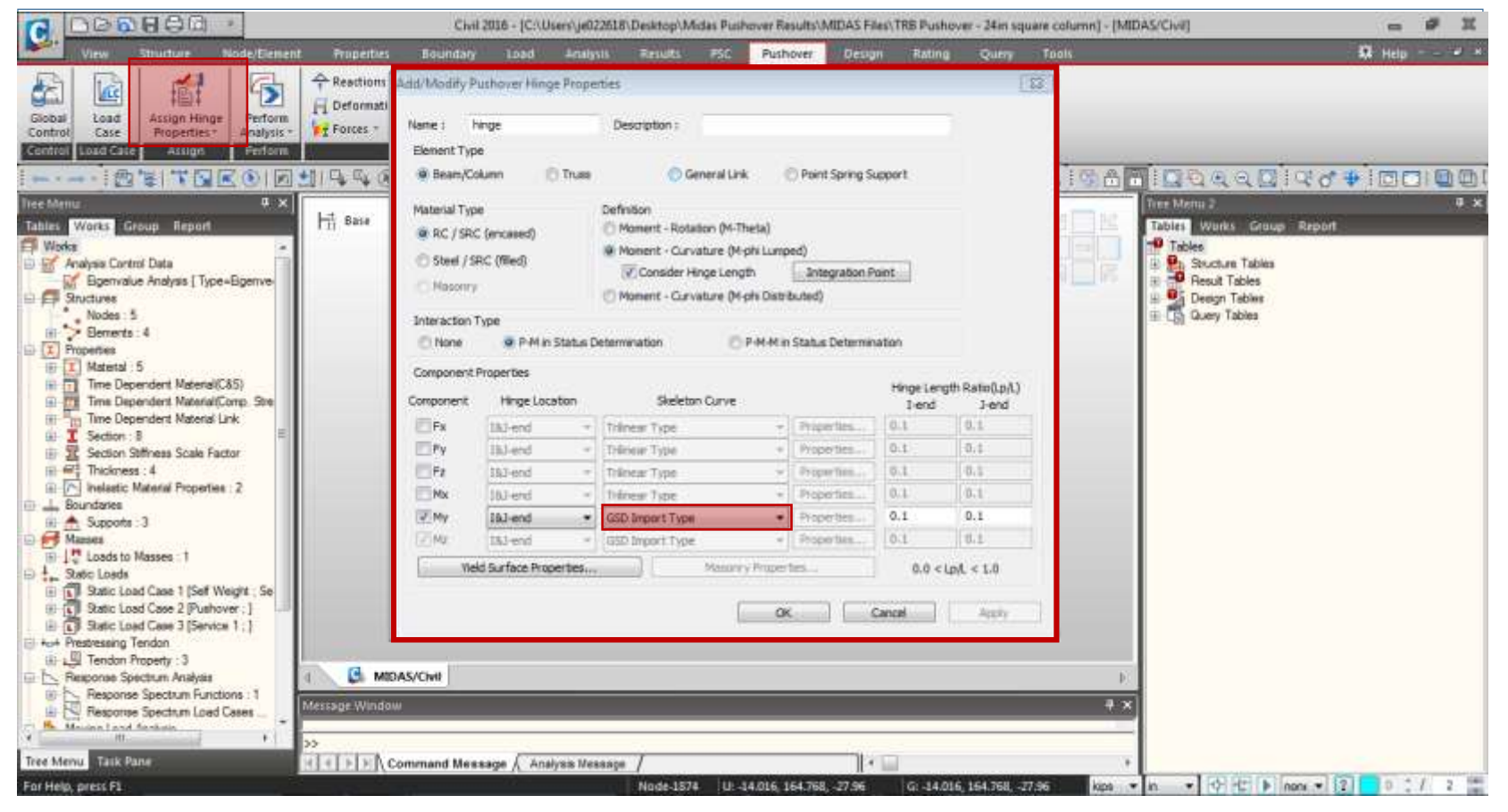

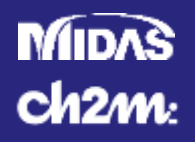

### • Midas - Pushover Analysis – Assign Hinge

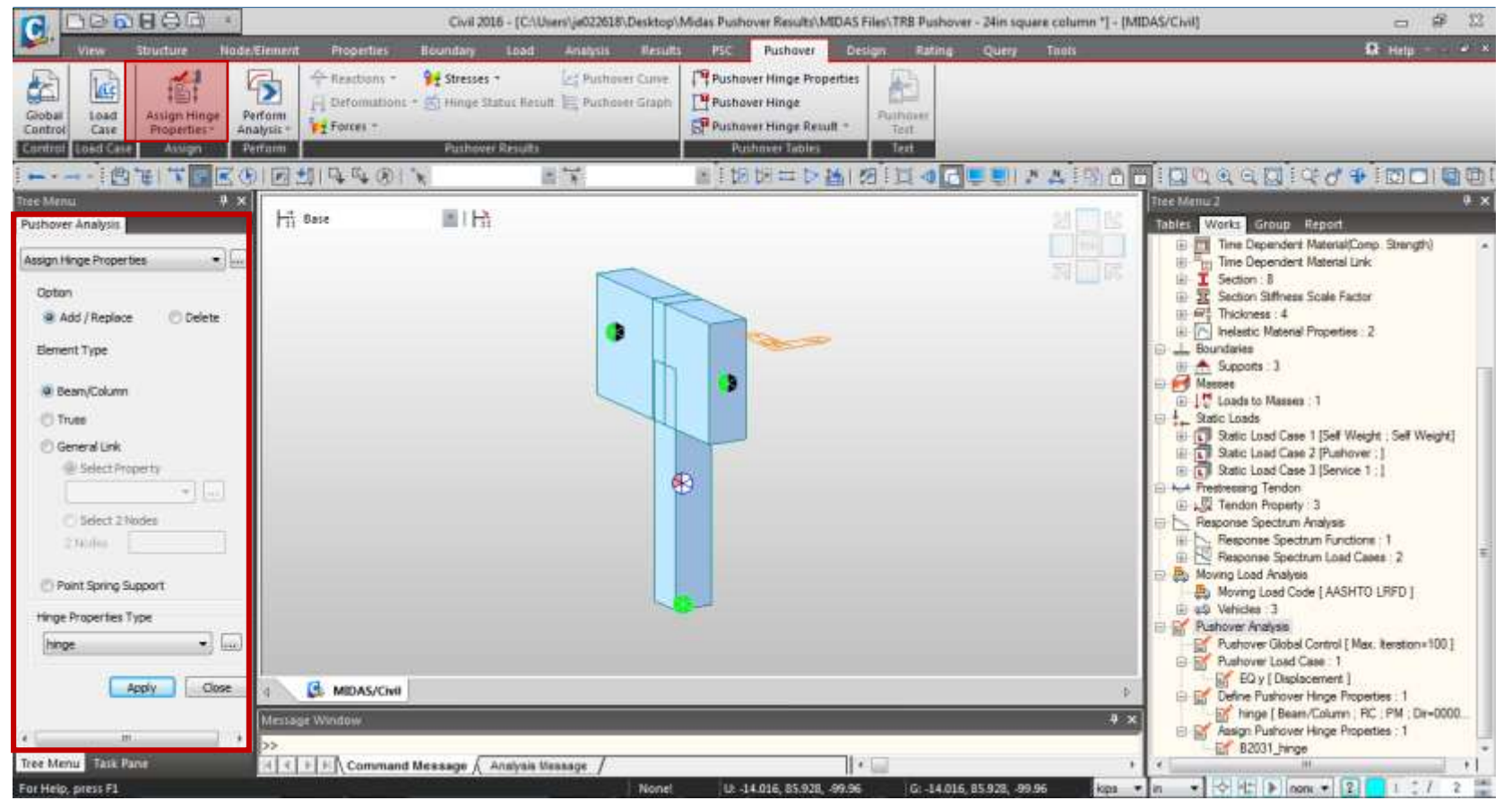

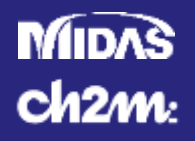

### • Midas - Pushover Analysis – Load Case

| C 000880 ·                                                                                                    | Add/Modify Puthover Load Case                                                                                                    | s\TRB Pushover - 24in square column] - [MIDAS/Civil]                                                                                                    | - # X                                                                                                    |
|----------------------------------------------------------------------------------------------------|----------------------------------------------------------------------------------------------------|----------------------------------------------------------------------------------------------------|----------------------------------------------------------------------------------------------------|
| New         Structure         Node:Element         Propedies           Globa         Load         Assign Hinge         Perform         Perform           Globa         Load         Assign Hinge         Perform         Analysis         Perform           Control         Load         Assign Hinge         Perform         Perform         Perform           Control         Load         Assign Hinge         Perform         Perform         Perform           Control         Load         Station         Perform         Perform         Perform           Treec Memu         Y         X         Interview         Interview         Interview                                                                                                    | Name : 50 y Description :<br>General Control<br>Increment Steps (ristep) : 50<br>Consider P-Delta Effect<br>-P-Delta effect will not be supported in case<br>when Large Displacement is selected from Global Control.<br>Initiate tested load<br>Tetrat Study                                                                                                    | Rating Query Tools<br>Unbower<br>Test<br>Test<br>Test<br>Test<br>Test<br>Test A TOO Tools<br>The Menu 2                                                                                                    | \$2 Help ×<br>(* ♥) (C) ( 0) (1)<br>+ ×                                                                                                    |
| Pushover Analysis  Assign Hinge Properties  Option  Add / Replace  Delete  Element Type  Sean/Column  Truss  General Link  Select Property  Select Property  Select Property  Menge Properties Type  hinge  Menge Properties Type  Menge Properties Type  Me | Increment Nethod       Constative Deplacement by Initial Load       Displacement Nethod       Constative Deplacement by Initial Load       Displacement Retriad       Control Option       Global       Most Translational Deplacement :       Master Node       Node :       1800       Direction :       Master Node       Node :       1800       Direction :       Max. Displacement :       Icoad Pattern       Load       Coad Case       Pushover       1       Declet       OK       Cancel | Tables       Works       Group       B         The Dependent N       The Dependent N       The Dependent N       The Dependent N         Todates       Section 3       Section 3       Section 3         Section Statices       Section 3       Section 3       Section 3         Static Load       Supports 3       Supports 3       Section 2         Static Load       Static Load Case 1       Static Load Case 1       Static Load Case 1         Static Load       Static Load Case 2       Static Load Case 3       Sections 2         Static Load Case 3       Static Load Case 3       Static Load Case 3       Sections 2         Static Load Case 3       Static Load Case 3       Section 2       Section 2         Static Load Case 3       Static Load Case 3       Section 2       Section 2         Static Load Case 3       Static Load Case 3       Section 2       Section 2         Static Load Case 3       Section 2       Section 2       Section 2         Static Load Case 3       Section 2       Section 2       Section 2         Static Load Case 3       Section 2       Section 2       Section 2         Section 3       Section 3       Section 3       Section 3       Section 3         Section 3       Section | bottl         sterial/Comp. Strength)         sterial/Comp. Strength)         sterial/Comp. Strength)         sterial/Comp. Strength)         sale Factor         roperties : 2         1         [Seff Weight: Seff Weight]         [Pushover : 1]         [Service 1 : ]         3         objetion         n Load Cases : 2         [AASHTO LRFD]         protol [ Max. iteration=100 ]         se : 1         enert ]         inge Propeties : 1         Column : RC ; PM : Dir=0000         inge Propeties : 1 |
| Tree Menu Task Pane                                                                                                    | essage / Analysis Nessage /    * [                                                                                                    | - B2031 jarge                                                                                                    | 11                                                                                                    |
| For Help, press F1                                                                                                    | None: U14.016, 85.928, -99.96                                                                                                    | G: 14.016, 85.928, 99.95 kips * n * 🗘 🙄 🕨 none                                                                                                    | · 7 1 1 2                                                                                                    |

#### MIDAS Ch2m:

# **Pushover Analysis in Midas Civil 3D**

### • Midas - Pushover Analysis – Global Control Options

|                                                                                       | <li>Civil 2016 - [C:\Uses]</li>                                                                                                    | je022618\Desktop\Midas Pushover Results\N                                                                                                    | IIDAS Files\TRB Pushover -          | 24in square column] - [MIDAS/Civil] | - # X                                                                                                    |
|---------------------------------------------------------------------------------------|----------------------------------------------------------------------------------------------------|----------------------------------------------------------------------------------------------------|-------------------------------------|-------------------------------------|----------------------------------------------------------------------------------------------------|
| View Structure                                                                        | Puthover Global Control                                                                                                    | Bullet Bullet                                                                                                    |                                     | Query Tools                         | 😡 Help – 🧉 X                                                                                                    |
| Global<br>Control<br>Case<br>Case<br>Case<br>Case<br>Case<br>Case<br>Case<br>Case     | Geometric Nonlinearity Type  Whone  Carge Displacements  Initial Load  Propertian Nonlinear Static Analysis for Initial Load  Import Static Analysis / Construction Stage Analysis Results  When the boundary conditions are different between Initial load and pushover load  When the element forces in the last construction stage are used or as write load. | Nonlinear Analysis Option  Permit Convergence Failure Max, Number of Substeps :  Maximum Iteration Convergence Criteria  Displacement Norm  Porce Norm  Energy Norm | 20<br>100 ±<br>0.001<br>0.001       | The Man                             | ( ) ) ) ) ( ) ) ( ) ) ) ( ) ) ) ( ) ) ) ) ) ) ) ) ) ) ) ) ) ) ) ) ) ) ) ) |
| Option<br>@ Add / Replace ① Del                                                       | Load Case ST: Self Weight   Scale Factor  Static Load Case Scale                                                                                                    | 1 Analysis Stop                                                                                                    |                                     | 8                                   | Section : 8<br>Section Stiffness Scale Factor<br>Thickness : 4                                                                                                    |
| Benent Type<br>@ Bean/Column<br>C Truss                                               | ST: Self Weight 1<br>ST: Service 1 1                                                                                                    | todfy Axial Component Colapse,Bui<br>Relete Support Upifting/Colapse : D<br>Upifting Cola                                                                           | king<br>all<br>e Direction<br>Japoe |                                     | undartes<br>5 Supports - 3<br>4 Loads to Masses : 1<br>4 To Loads<br>9 Static Load Case 1 [Seff Weight : Seff Weight]                                                                                                    |
| General Link General Link General Link General Link General Link General Link Content | Pushover Hinge Data Option<br>Default Stiffness Reduction Ratio of Skeleton Curve<br>Trilinear / Sip Trilinear Type<br>Symmetric (+) (-)<br>Alpha1 0.1 0.1<br>Alpha2 0.05 0.05                                                                                                    | Point Spring Support : Nonlinea<br>Data for Auto-Celculation of Strength<br>Reference Location only for Distributed Hit<br>Beam [Lend                               | rType]<br>ges                       |                                     | Static Load Case 2 [Pushover :] Static Load Case 3 [Service 1 :] estressing Tendon Tendon Poperty :3 esponse Spectrum Analysis Pesponse Spectrum Functions : 1 Pesponse Spectrum Load Cases : 2 mon Load Analysis                                                                                                    |
| Point Spring Support  Hinge Properties Type                                           | tilinear / Sip tilinear Type<br>Symmetric (+) (-)                                                                                                    | Calc. Yield Surface of Beam considering                                                                                                    | Budding                             |                                     | Moving Load Code [AASHTO LRFD ]<br>Vehicles 3<br>shover Analysis                                                                                                    |
| hinge Apply                                                                           | Abha1 0.05 0.05<br>Remove Pushover Global Control                                                                                                    | ]ок                                                                                                    | Cancel                              | 다                                   | Pushover Global Control [ Max. terston=100 ]<br>Pushover Load Case: 1<br>[27] EQ y [ Displacement ]<br>Define Pushover Hinge Properties: 1<br>[27] Hinge [ Bean-Column: PC ; PM : Dir-0000                                                                                                    |
| e in in                                                                               | • »>                                                                                                    |                                                                                                    | 1                                   | 8.8                                 | B2031_Hinge Properties : 1                                                                                                    |
| Tree Menu Task Pane<br>For Help, press F1                                             | S S S S S S S S S S S S S S S S S S S                                                                                                    | 98 /<br>None! UR-14.016, 85.928, -                                                                                                    | 99.96 GI -14.016, 85                | 928, 99.96 kapa • in •              | H +1<br>→ +1 + non + 2 + 1 ↓ / 2 =                                                                                                    |

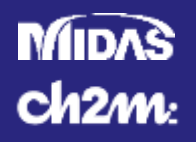

### • Midas - Pushover Analysis – Perform Analysis

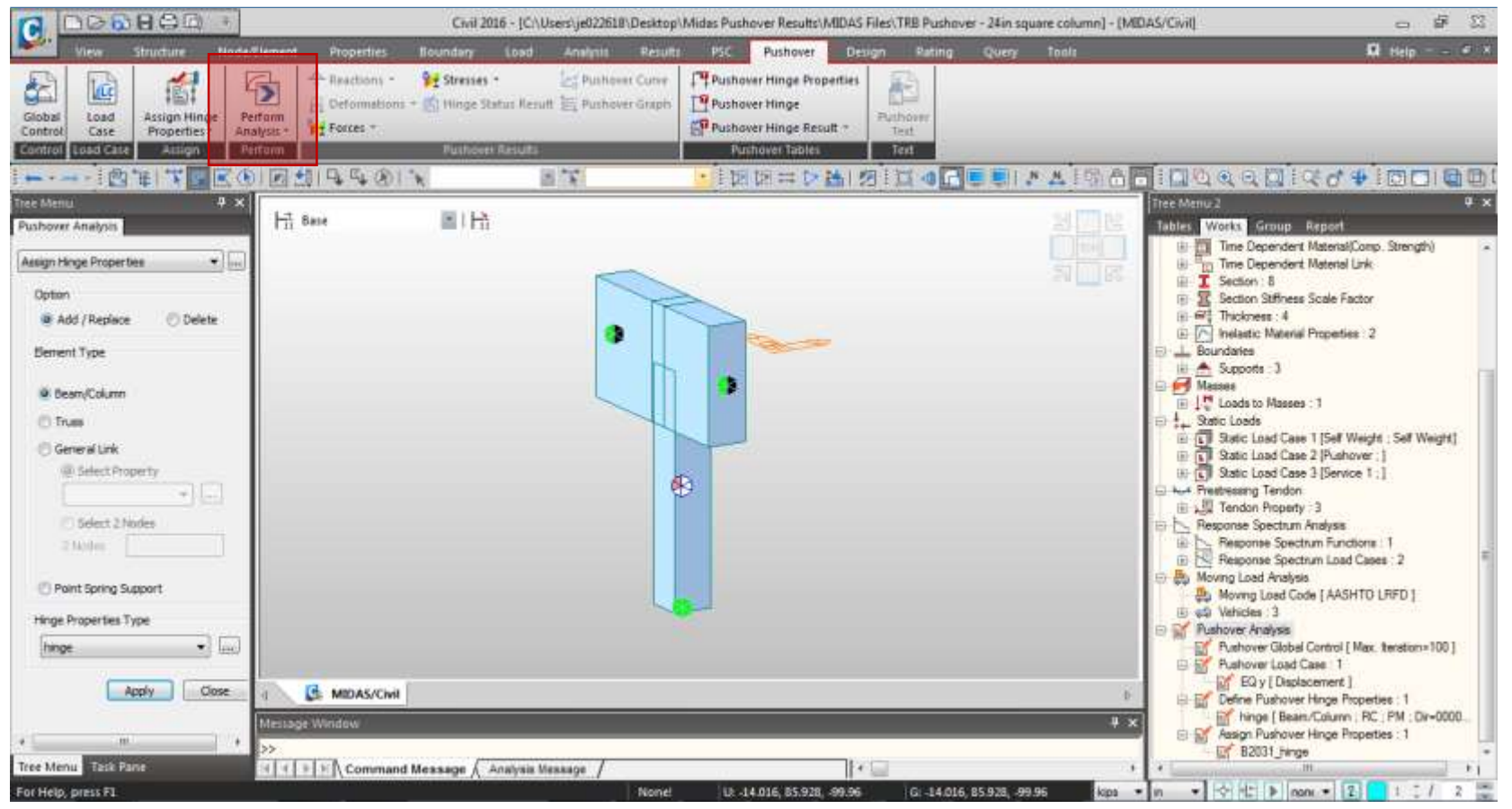

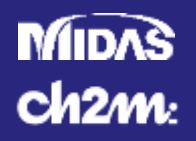

### • Midas - Pushover Analysis – Results – Pushover

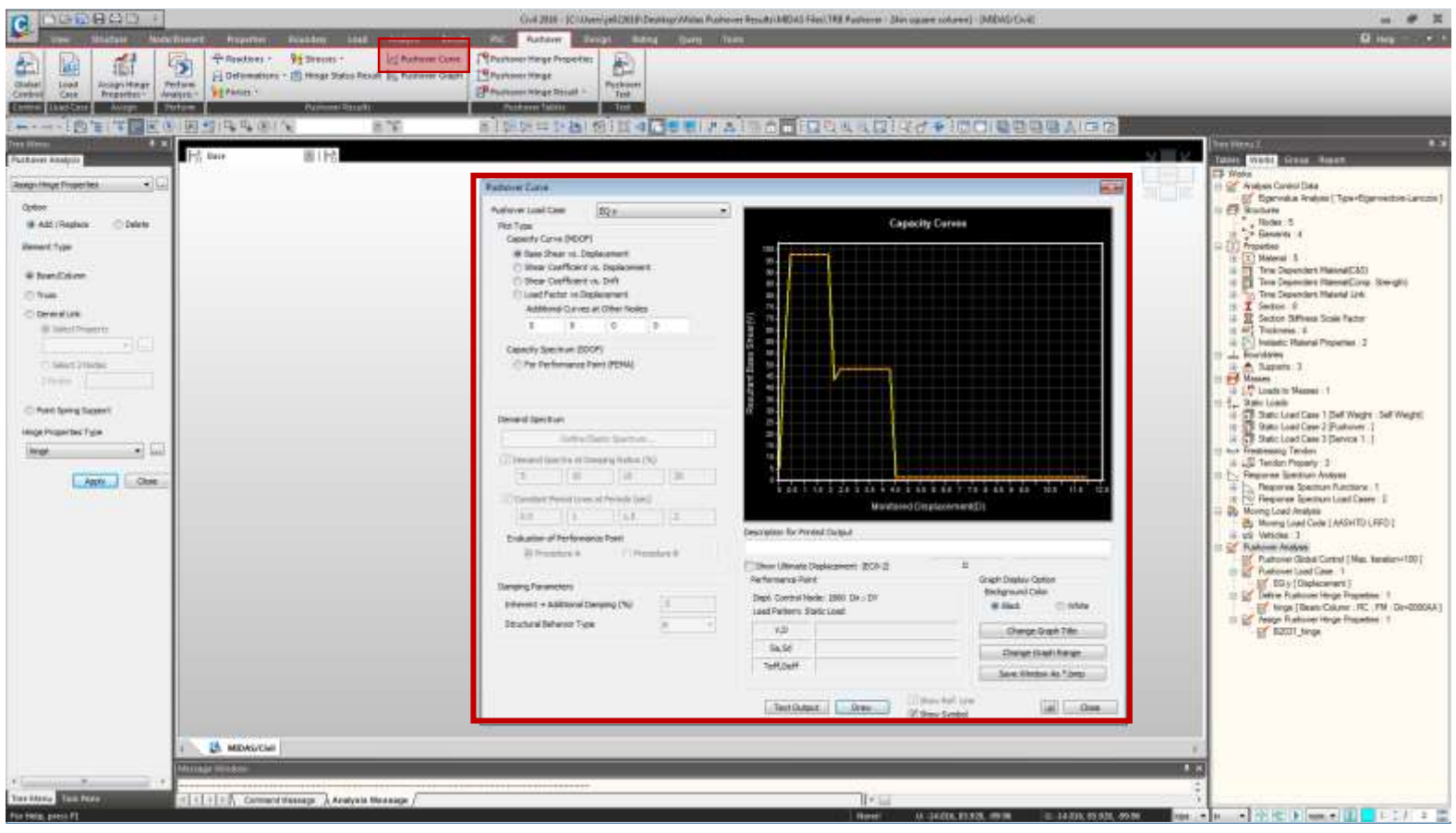

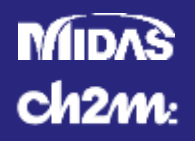

### • Midas - Pushover Analysis – Results – Force Effects

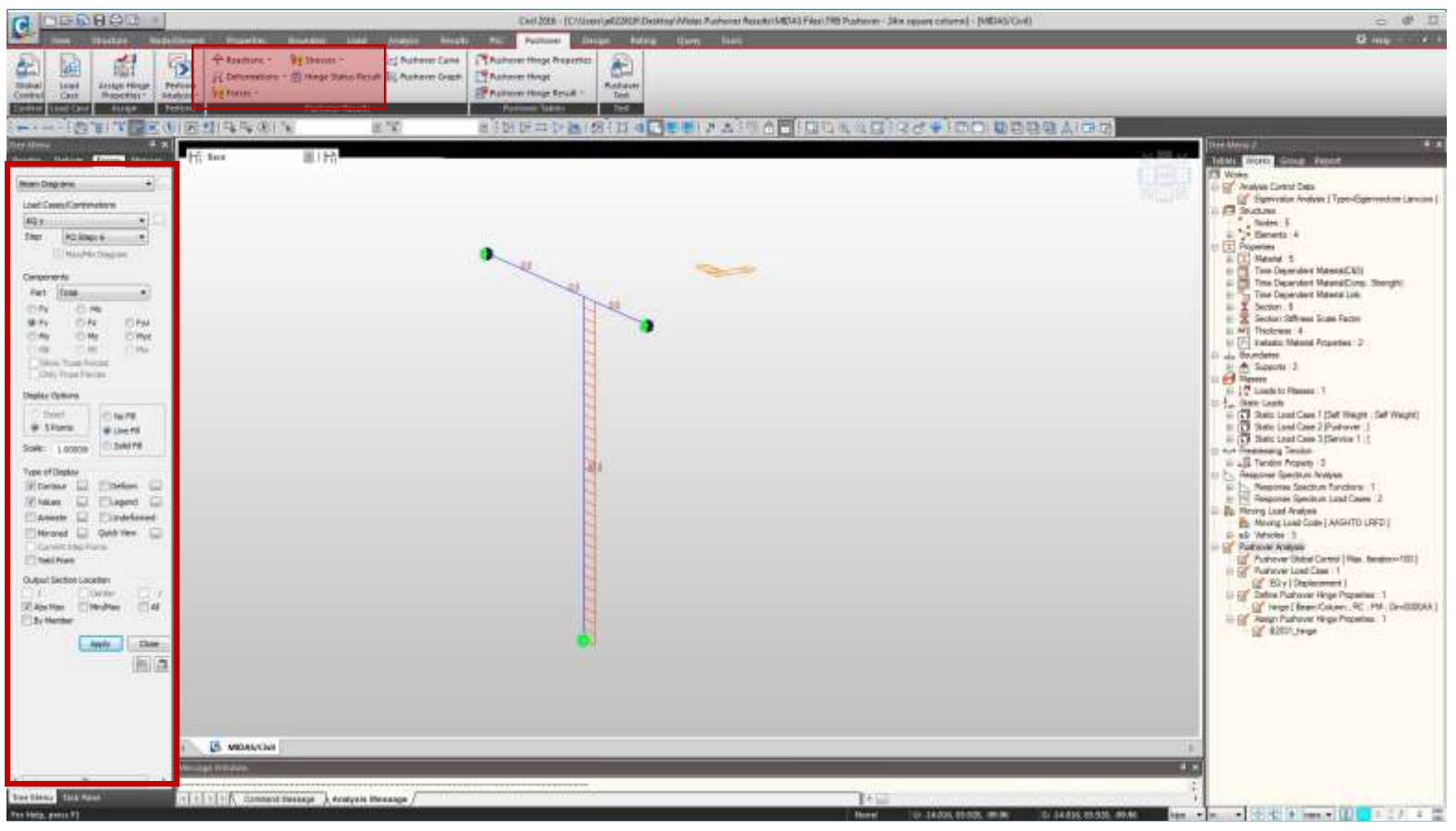

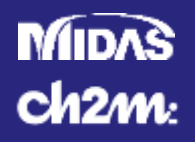

### • Midas - Pushover Analysis – Single Column

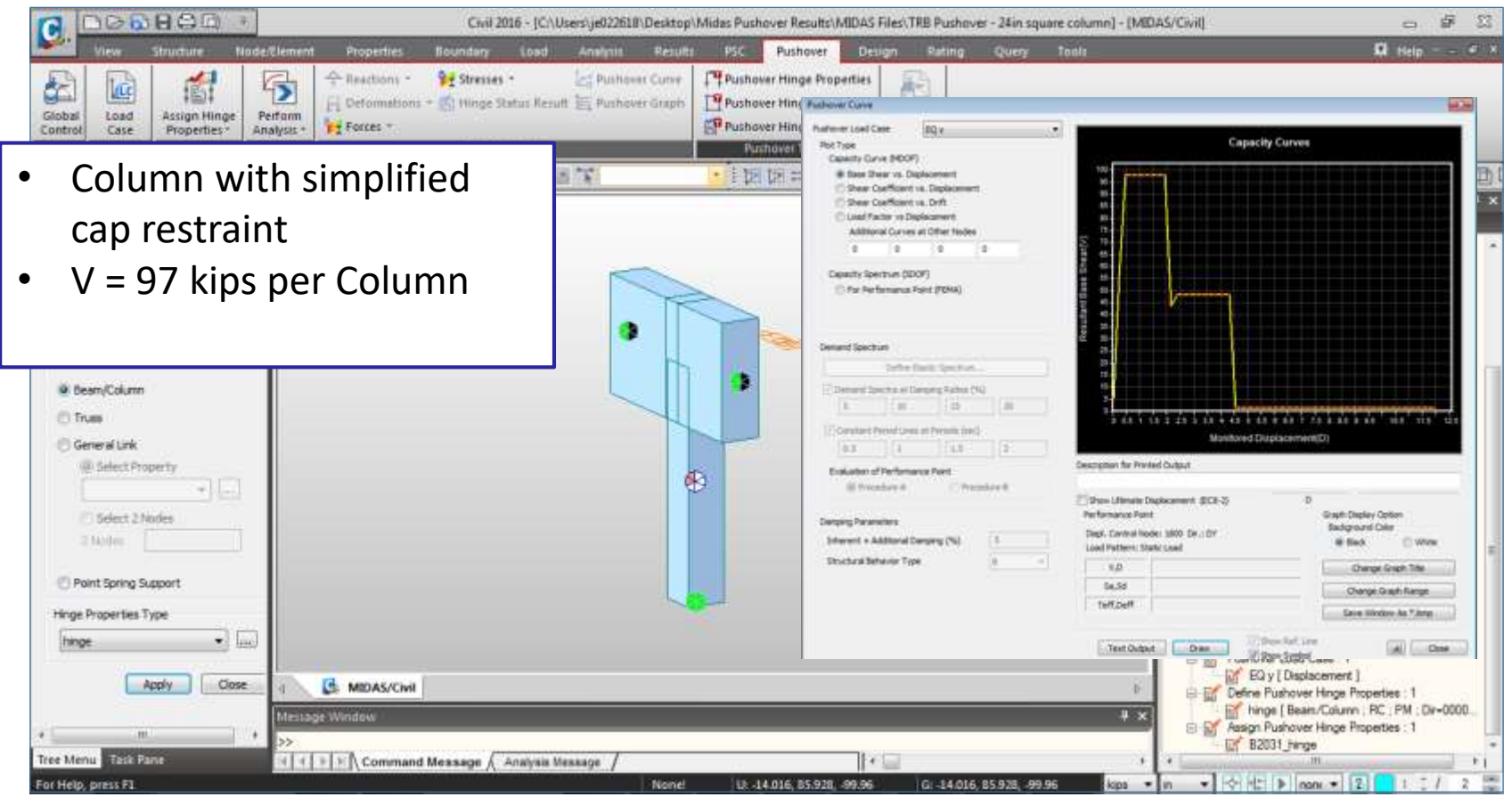

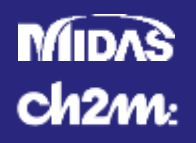

### • Midas - Pushover Analysis – Frame

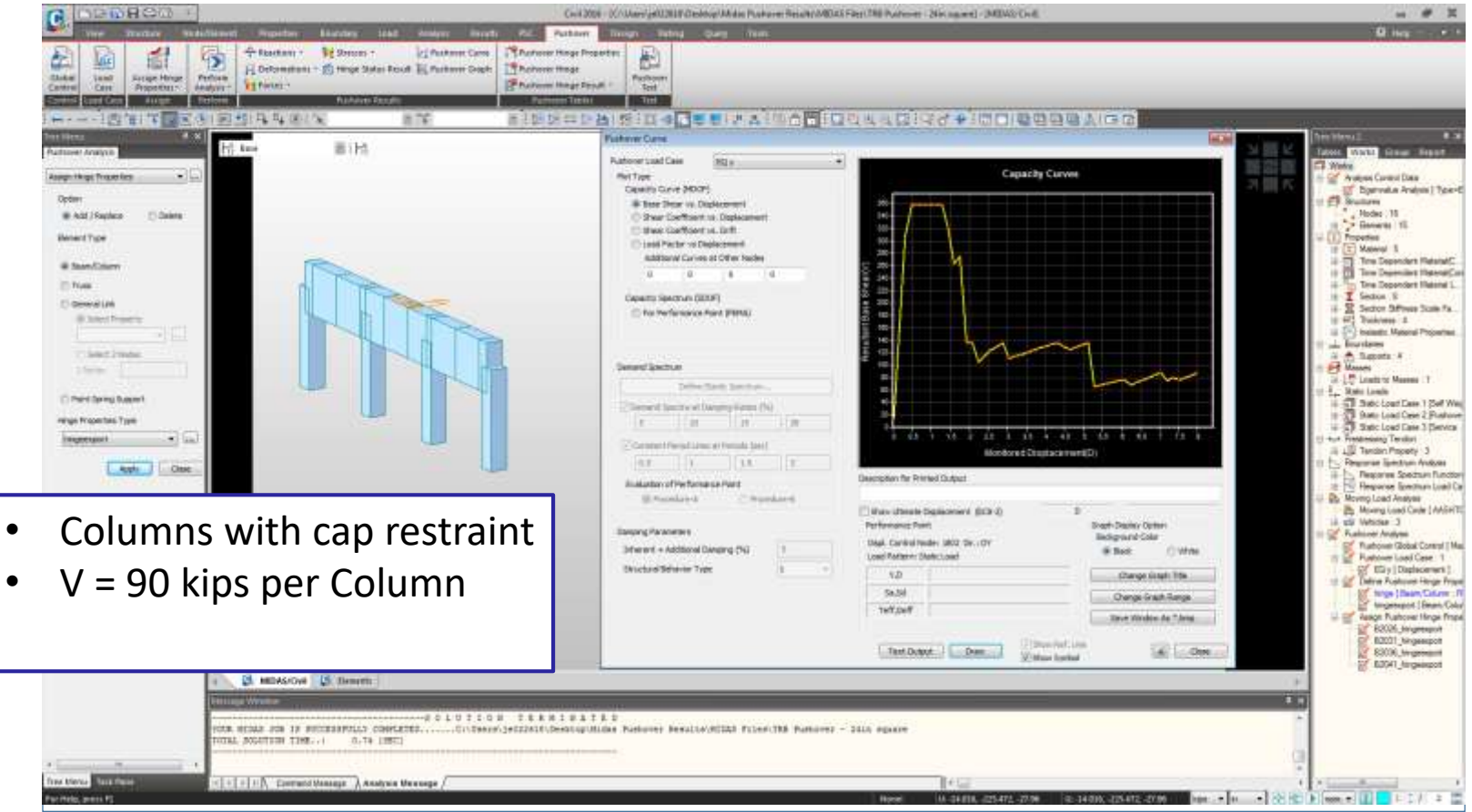

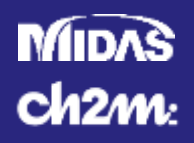

٠

٠

٠

# **Pushover Analysis in Midas Civil 3D**

### • Midas - Pushover Analysis – Full Plate Model

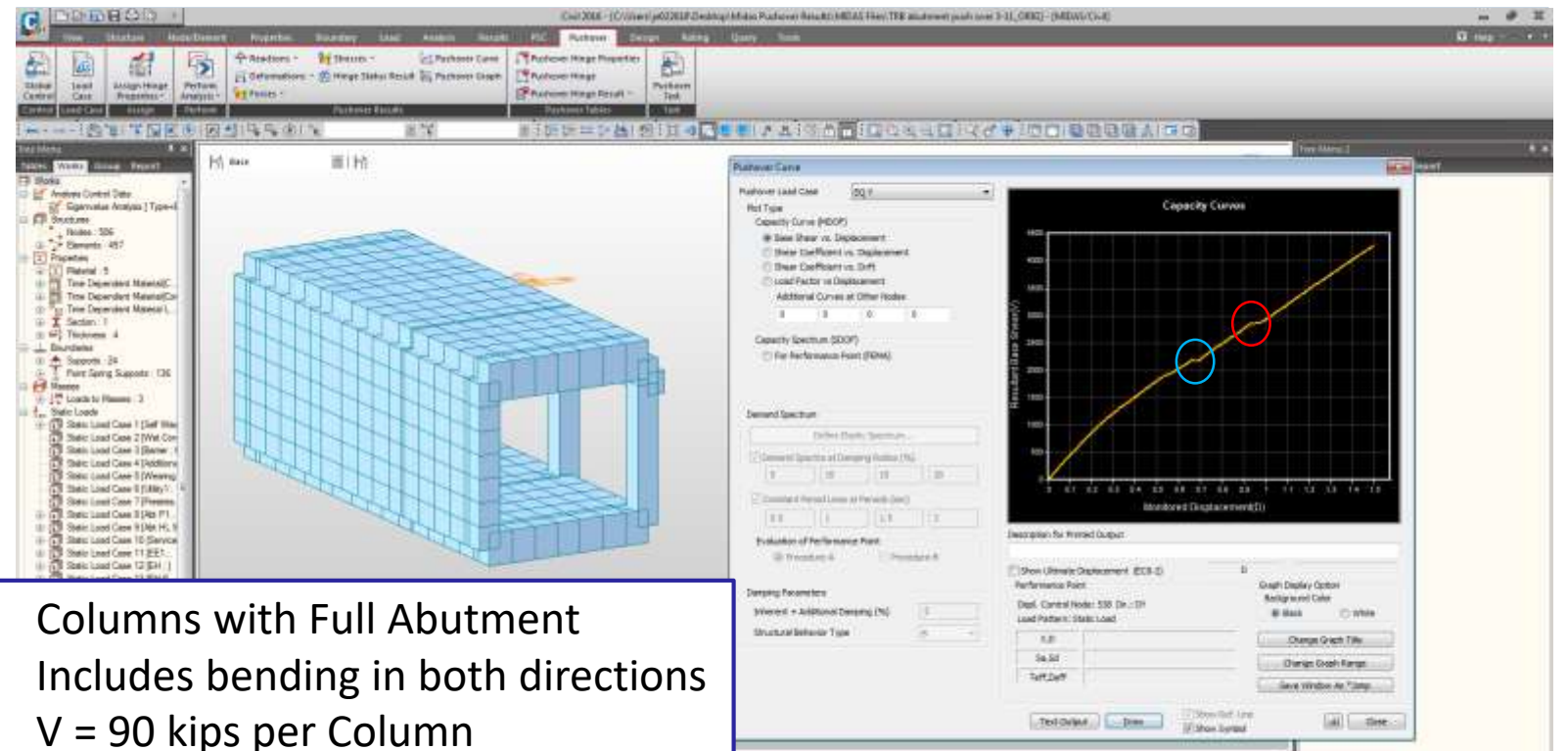

ine + n + + + 10 10 in men + 12 1 1 1 7 2 1

• Additional Shear Capacity Available

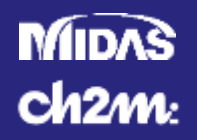

Midas - Pushover Analysis – Full Plate Model

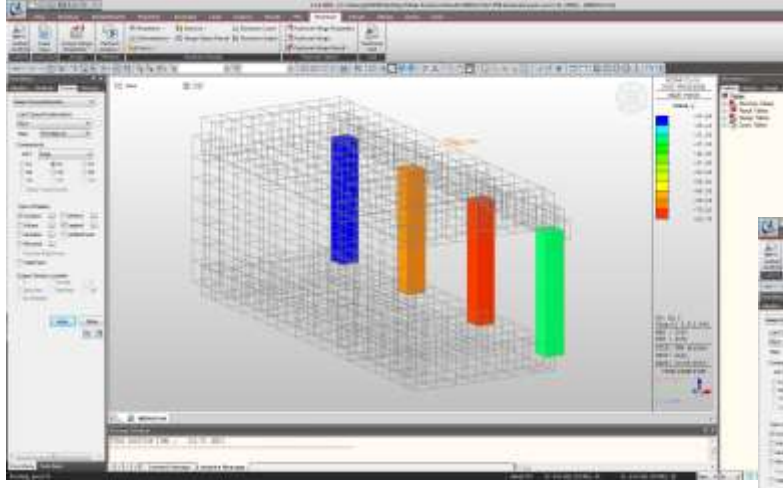

**Transverse Shear** 

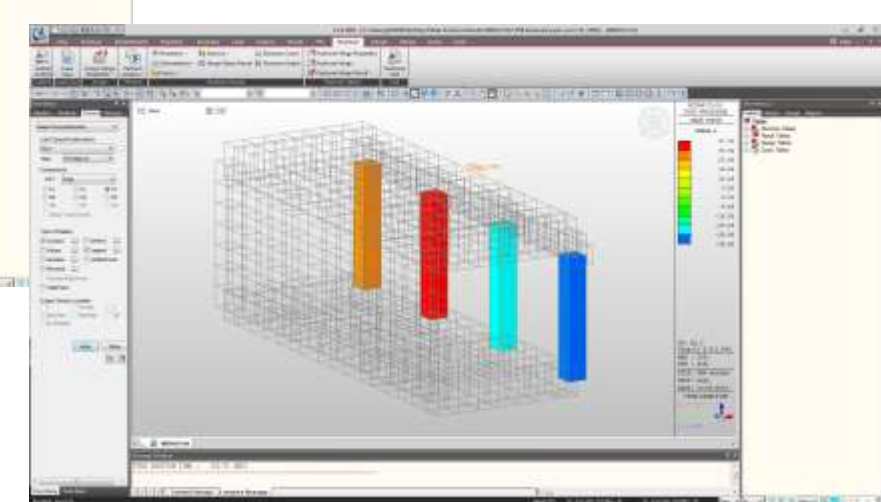

Longitudinal Shear

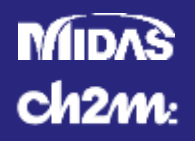

- Midas Pushover Analysis Full Plate Model
  - Column Loses Shear Capacity at Step 33
  - Continues to Load backwall
  - Element model is required for Backwall Hinging

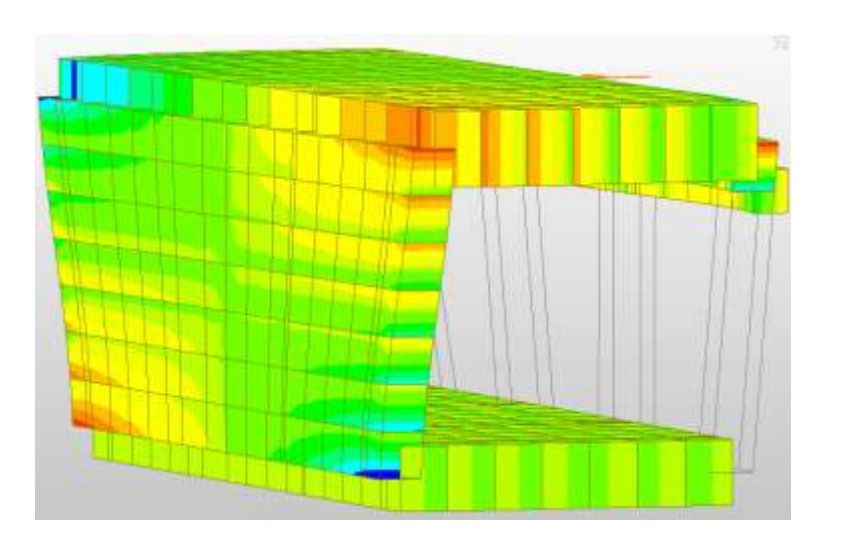

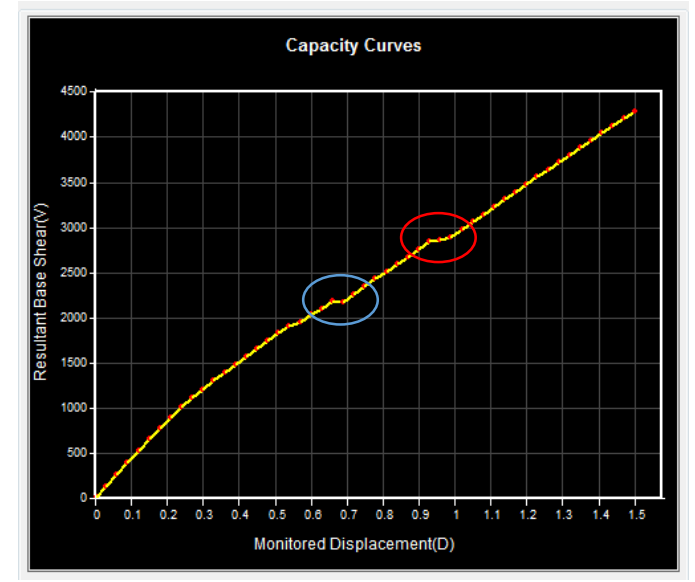

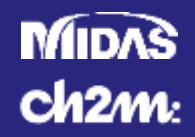

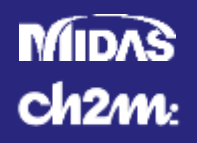

#### • Moment Curvature

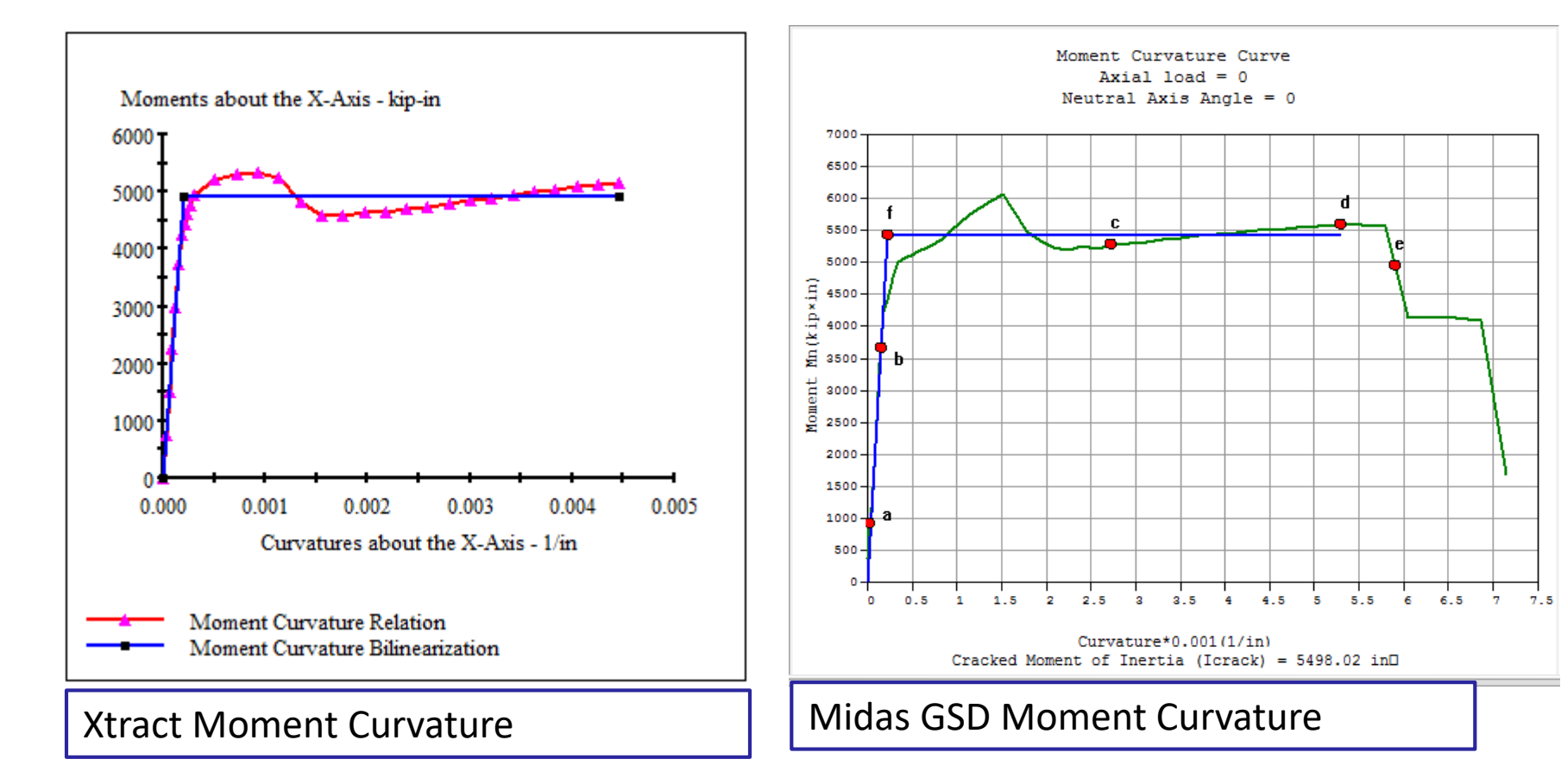

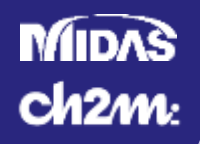

### • Pushover Analysis

- Both methods resulted in nearly V=90k per column
- Slight Variations from Interaction with Model Elements

| Trial 1 |       |        |        |         |        |  |
|---------|-------|--------|--------|---------|--------|--|
| P_ot    | P_top | P_bott | Mo_top | Mo_bott | Vo     |  |
| kips    | kips  | kips   | k-ft   | k-ft    | kips   |  |
| -99.52  | 2 170 | 179    | 588.9  | 593.5   | 83.27  |  |
| -33.17  | 237   | 245    | 623.5  | 627.8   | 88.12  |  |
| 33.17   | 303   | 312    | 657.1  | 661.1   | 92.83  |  |
| 99.52   | 370   | 378    | 688.4  | 692.4   | 97.24  |  |
| Total   |       |        |        |         | 361.46 |  |

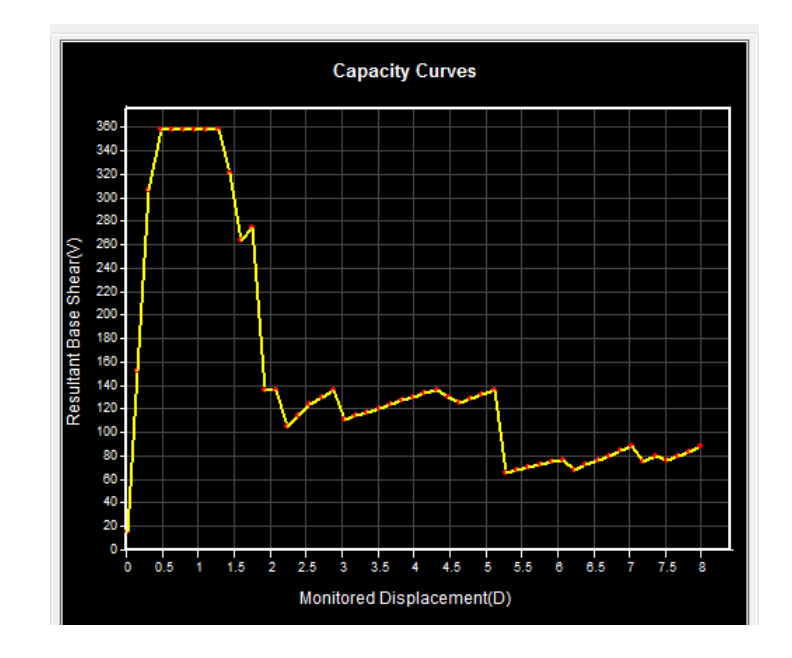

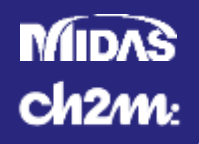

### Reasons for differences

- Steel Model
  - Xtract Bilinear with Strain Hardening
  - GSD Kent and Park with Strain Hardening
  - Results vary by 25% without strain hardening
- Variations in calculations

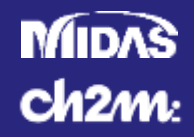

# **Shear Design and Element Detailing**

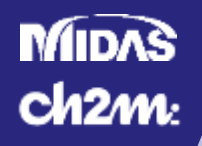

# **Shear Design**

### • Followed AASHTO LRFD Guide Spec – Section 8.6

- Concrete Strength (Vc)
- Rebar Strength considering spirals only (Vs)

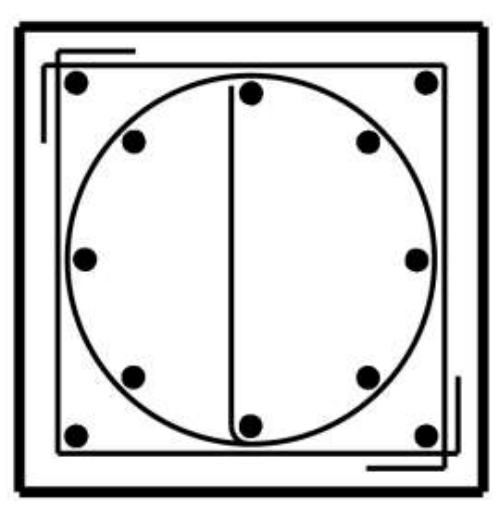

Column Detailing - Section

| Nafmer Lowl Case                  | V DRI :                  |          |                                                            |
|-----------------------------------|--------------------------|----------|------------------------------------------------------------|
| Plot Type                         |                          |          | Capacity Curves                                            |
| Cabality Garve \$40               | 99                       |          | 12                                                         |
| · Date Dream vs.                  | Displacement             |          |                                                            |
| D Shew Coeffici                   | ent us. Drift            | #C       | <b>1 1 1 1 1 1 1 1 1 1</b>                                 |
| Classifiane ve                    | Deplecement              |          |                                                            |
| Additional Cur                    | ies at Other Nodes       | 0)       | R                                                          |
| 1.1                               | 3.0                      | 8        |                                                            |
| Denity Spectrum                   | opor)                    |          |                                                            |
| C for Performan                   | a Point (70MA)           |          |                                                            |
|                                   |                          |          |                                                            |
|                                   |                          |          |                                                            |
| Denund Spectrum                   |                          |          | e =                                                        |
| 200                               | e facili Spectrat        |          |                                                            |
| (Denird besta)                    | Internet Saltes C        | 10       |                                                            |
| 1                                 | 1. 10                    | 1.00     |                                                            |
| The second second                 |                          | 4.       | 2 68 1 18 2 49 3 40 4 49 1 68 9 69 7 70 8 80 8 10 11 11 11 |
| 11 Constant versions              | The second second second | 4.       | Monitored Displacement(D)                                  |
| 19.5                              | 1104                     |          | Second to Design Design                                    |
| Evaluation of Perfor              | manue Poert              |          | Careford in Links Control                                  |
| III Tricebyy (                    | - 10 <b>m</b> e          | odyrell. | Tithen Minute Darksment #CE.X                              |
| and a second second               |                          |          | Performance Point Grant Display College                    |
| Derperg Parameters                | W                        | 10       | Dest. Cardnal Hode: 1800 Dk .: Dr                          |
| Siterent + Additional Denging (%) |                          | 1        | Load Pathene State Load 🗰 Back 🔅 With                      |
| Structural Behavior Type 0 -      |                          | A        | 4,0 Owner Graph Trie                                       |
|                                   |                          |          | Se.St Overge Graph Range                                   |
|                                   |                          |          | telf.bell                                                  |
|                                   |                          |          | LATE DETERMINED IN THE PARTY OF A CARDINE                  |

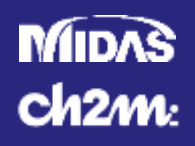

### **Element Detailing**

- Columns
  - Caltrans SDC Section 8
    - Longitudinal Embedment 8.2
  - AASHTO LRFD Guide Spec Section 8.8
    - Spiral terminations 8.8.7

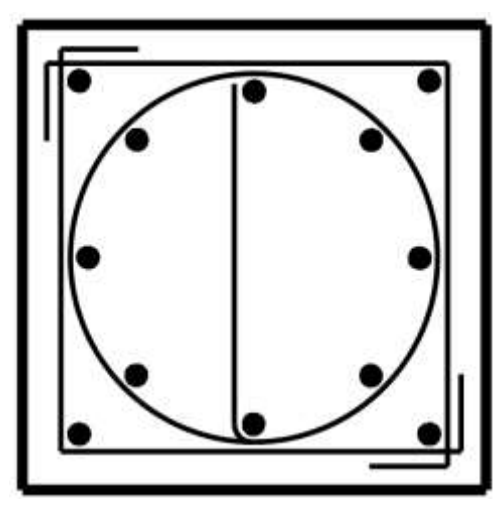

Column Detailing - Section

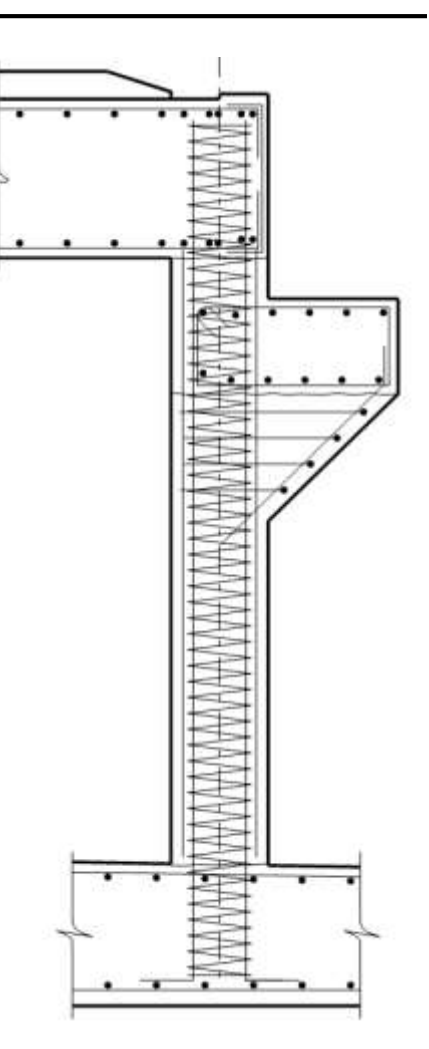

**Column Detailing** 

#### MIDAS ch2m:

# **Element Detailing**

- Corbel Beam
  - AASHTO LRFD Guide Spec Section 8.13
    - Determine Level of Detailing
    - Principal Stress Checks for SDC D
    - Calculated Based on Column Moments

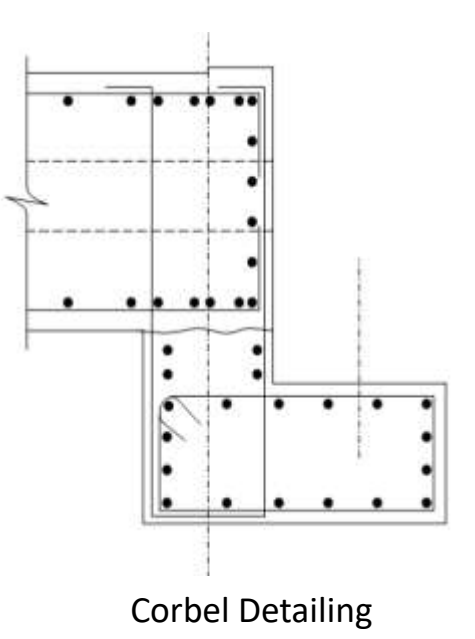

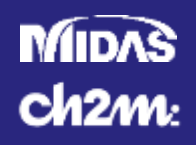

# **Element Detailing**

- Slabs
  - Caltrans SDC Section 8
  - AASHTO LRFD Guide Spec Section 8.8

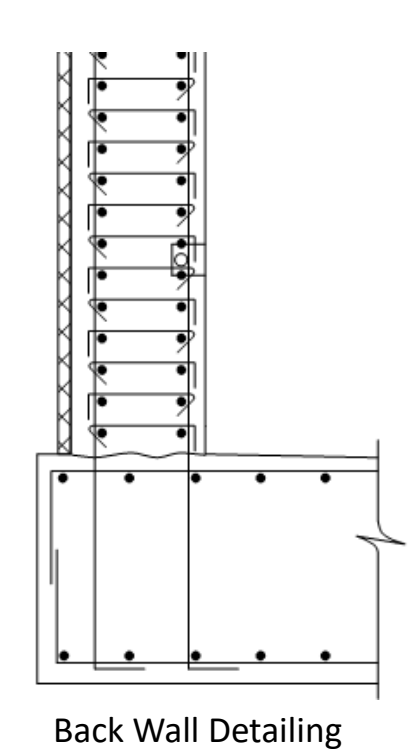

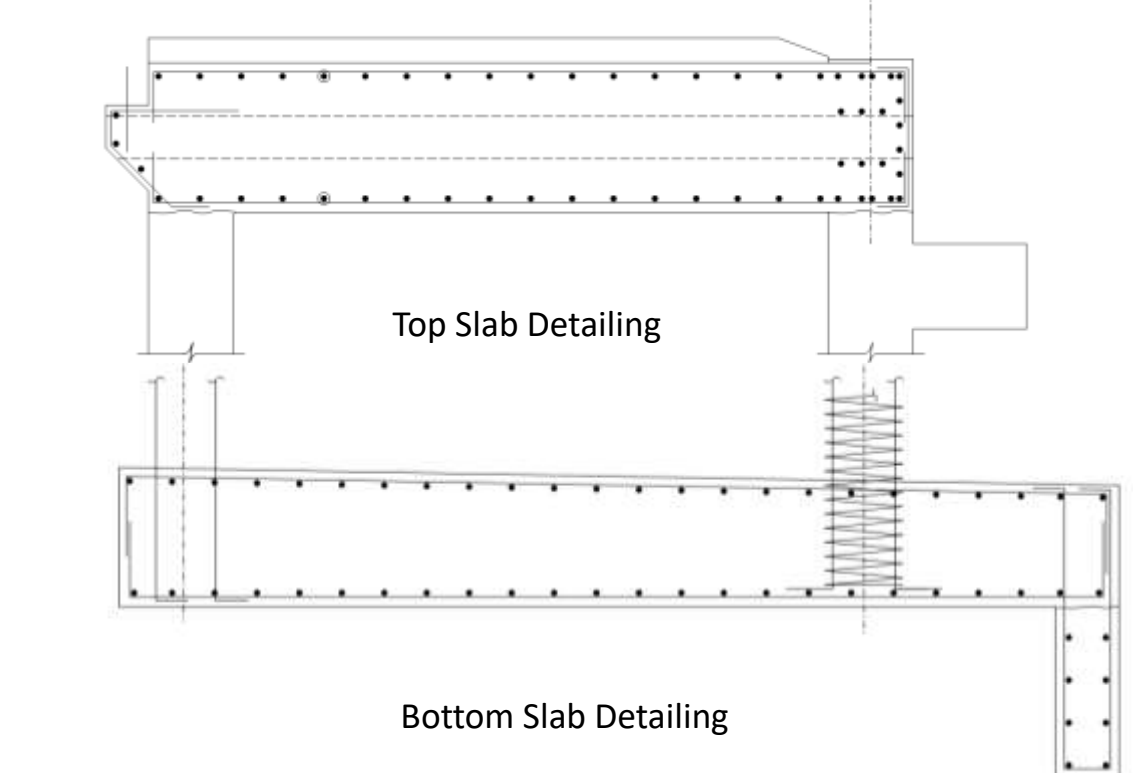

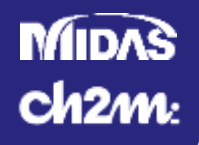

# Summary

- Elastic Analysis
- Inelastic Analysis
- Midas Civil 3D Pushover Analysis
- Result Checking
- Shear Design

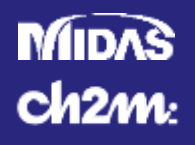

# Acknowledgements

- Midasoft
- Central Federal Lands
- CH2M
- Design Workshop
- LEAP CONSPAN
- CSiBridge
- TxDOT
- XTRACT

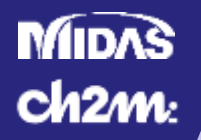

### References

- 1. AASHTO (American Association of State Highway and Transportation Officials). (2012). AASHTO LRFD Bridge Design Specifications, Customary U.S. Units, 6th Edition. AASHTO, Washington, D.C.
- 2. AASHTO (American Association of State Highway and Transportation Officials). (2011). "Guide Specifications for Seismic Design of Highway Bridges", AASHTO, Washington DC.
- 3. California Amendments. (2012). (to the AASHTO LRFD Bridge Design Specifications Sixth Edition).
- 4. Caltrans. (2013). Seismic Design Criteria Version 1.7. Sacramento, CA: Caltrans.
- 5. CFLHD CA SR 89/SR 28 Intersection Area, Truckee River Bridge. (2016). Geotechnical Report, prepared by Shannon & Wilson, April, 2016.
- 6. HEC-18. (2012). "Evaluating Scour at Bridges" Hydraulic Engineering Circular No. 18, FHWA-HIF-12-003, April 2012, Fifth Edition.
- 7. HEC-23. (2009). "Bridge Scour and Stream Instability Countermeasures: Experience, Selection, and Design Guidance", Hydrualic Engineering Circular No. 23, FHWA-NHI-09-111, September 2009, Third Edition
- 8. Inverted Tee Bent Cap Design Example. (2009). Design example is in accordance with the AASHTO LRFD Bridge Design Specifications, 5th Ed. (2010). TxDOT Bridge Design Manual LRFD, May, 2009.
- 9. XTRACT. (2004). A Tool for Axial Force Ultimate Curvature Interactions, Chadwell, C. and Imbsen, R. Structures 2004. May 2004, 1-9

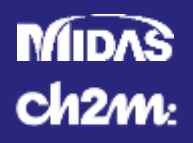

### Questions

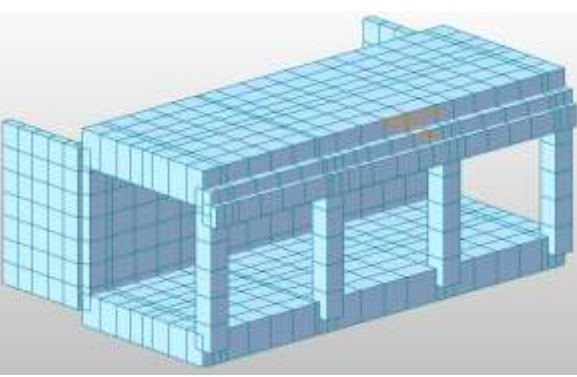

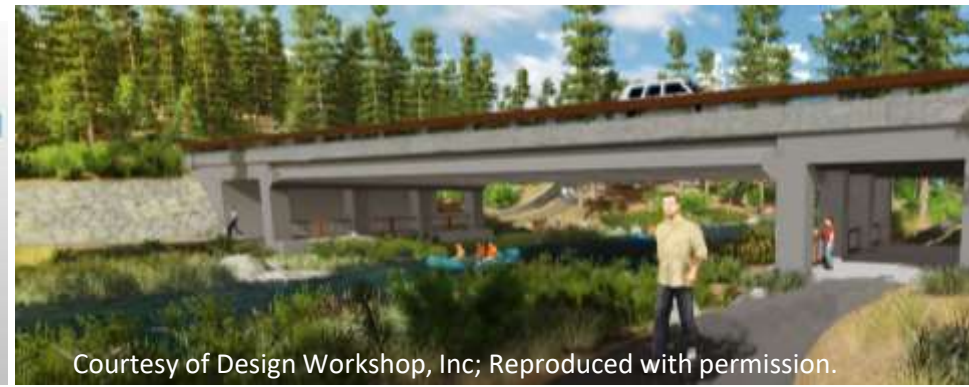

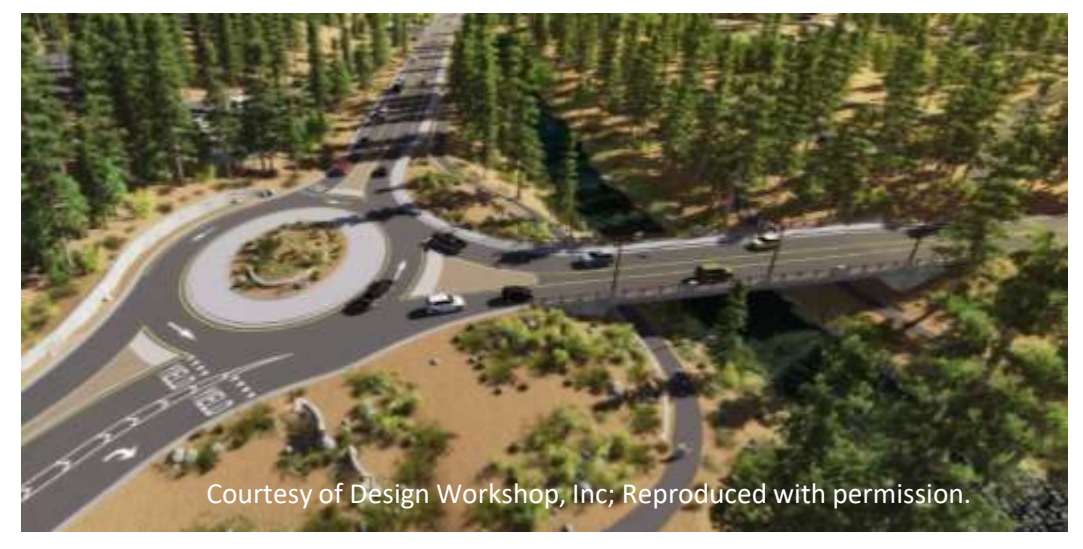

Jon.Emenheiser@ch2m.com